## brother.

本機の設定

本機を使用するには本機の設定を行い、お使いのパソコンにドライバとソフトウェアをインス トールする必要があります。 正しい設定とインストールのために、この「かんたん設置ガイド」を必ずお読みください。

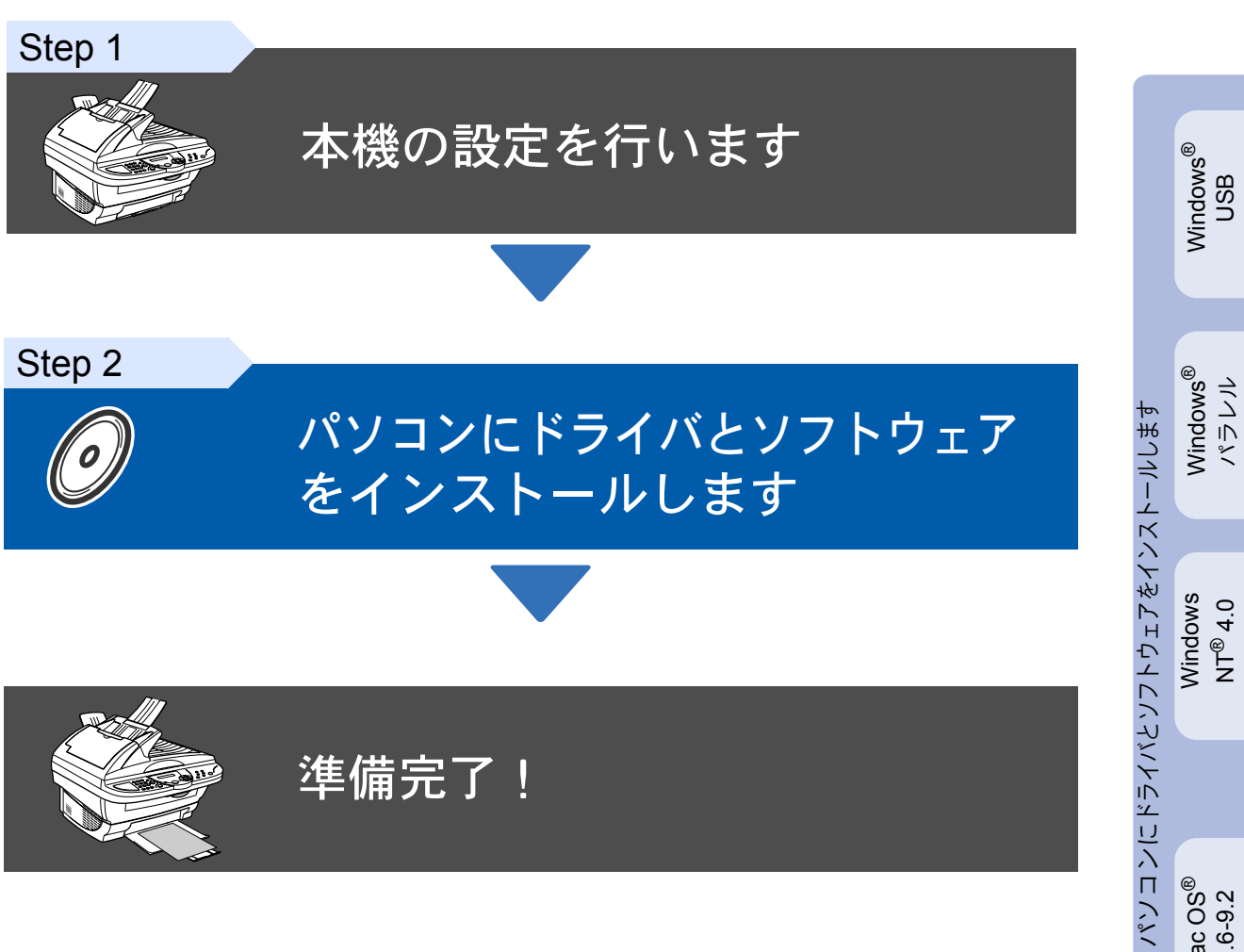

このたびは、当社の商品をお買い上げいただき、まことにありがとうございます。 本機の取り扱い・操作についてご不明な点がございましたら、下記お客様相談窓口にお気軽に お申し付けください。

# お客様相談窓口 0120-143410

●受付時間/9:00~18:00(土曜日のみ17:00まで)
 ●営業日/月曜日~土曜日(日・祝日および当社休日は休みとさせていただきます。)

| 取扱説明書 | 膏の構成 |
|-------|------|
|-------|------|

本機には、以下の取扱説明書が同梱されています。

| かんたん設置ガイド<br>(本書)  | <b>必ず本書からお読みください。</b><br>本機をお使いいただくための準備について記載しています。                                   |
|--------------------|----------------------------------------------------------------------------------------|
| 取扱説明書              | コピー、本機のお手入れ、困ったとき、などについて記載して<br>います。                                                   |
| 取扱説明書<br>〜パソコン活用編〜 | 「PDF マニュアル」が付属の CD-ROM に収録されています。<br>プリンタ・スキャナ・PC-FAX など、パソコンと接続して使う機能に<br>ついて記載しています。 |

- ■本機は情報処理装置等電波障害自主規制協議会(VCCI)の基準に基づく、クラスB情報技術装置です。本機は、家庭環境で使用することを目的としていますが、本機がラジオやテレビ受信機に近接して使用されると、受信障害を引き起こすことがあります。取扱説明書にしたがって正しい取り扱いをしてください。
- ■本製品は、厳重な品質管理と検査を経て出荷しておりますが、万一不具合がありましたら、お 客様相談窓口 0120-143410 までご連絡ください。
- ■お客様または第三者が本製品の使用誤り、使用中に生じた故障、その他の不具合または本 製品の使用によって受けられた損害については、法令上賠償責任が認められる場合を除 き、当社は一切その責任を負いませんので、あらかじめご了承ください。
- ■取扱説明書など、付属品を紛失した場合は、お買い上げの販売店にてご購入いただくか、 ダイレクトクラブ(0120-118-825)へご注文ください。(土、日、祝日、長期休暇を除く 9:00~17:00)

### 本書で使用されている記号

| ▲ 警告                                                           | 注意注意                                              | 補足                   | 取説参照                     |
|----------------------------------------------------------------|---------------------------------------------------|----------------------|--------------------------|
| この表示を無視して、誤った<br>取り扱いをすると、人が死亡<br>または重傷を負う可能性があ<br>る内容を示しています。 | 本機をお使いになるに<br>あたって、守っていた<br>だきたいことがらを説<br>明しています。 | 補足、参考内容を記載<br>しています。 | 取扱説明書を参照する<br>内容を示しています。 |

### 付属品を確認します

次の物が揃っているか確かめてください。万一、足りないものがあったり取扱説明書に落丁があったときは、 お客様相談窓口 0120-143410 にご連絡ください。

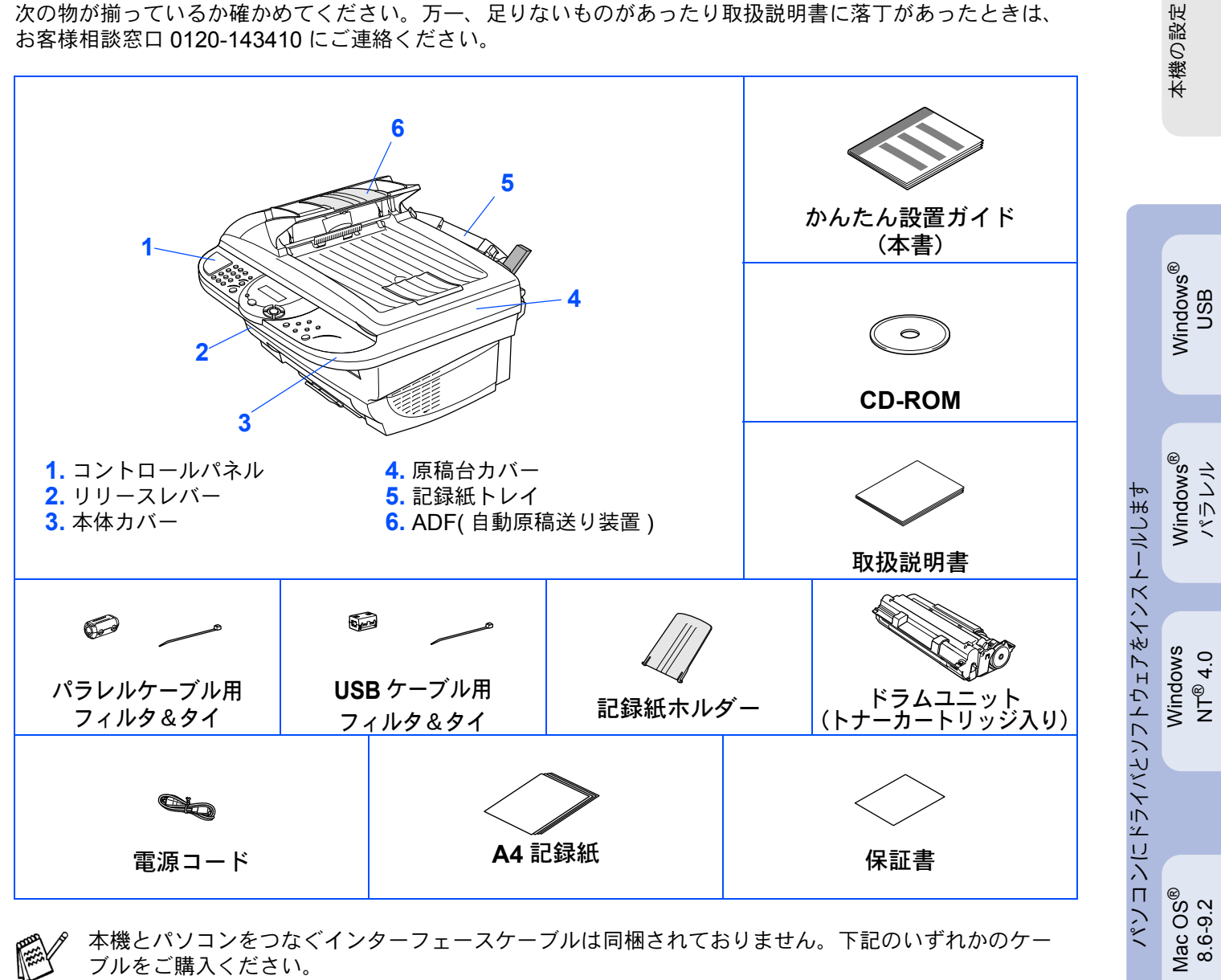

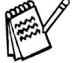

本機とパソコンをつなぐインターフェースケーブルは同梱されておりません。下記のいずれかのケー ブルをご購入ください。

■USB ケーブル USB ケーブルは市販のものをお使いください。 USB 2.0 対応のパソコンからもご使用いただけますが、その場合は転送速度が最高 12Mbps となり ます。USB ケーブルは長さが 2.0m 以下のものをお使いください。

■ パラレルケーブル

パラレルケーブルは市販のものをお使いください。 パラレルケーブルは長さが 2.0m 以下のものをお使いください。 IEEE1284 に準拠した双方向通信対応のケーブルをお使いください。 10.1/10.2.1 以降

Mac OS<sup>®</sup> X

#### コントロールパネル 11 10 9 brother DCP-1000J 1 2 3 UAN DCP 4 5 6 Print ソート 原稿タイプ 用紙/サイズ コントラスト Сору er • Printer • Scanner 7 8 9 See ○ コピー設定 ○ オブション )ם = צ 1 2 3 5 6 7 8 4

| 1. 数字キー            | <mark>5</mark> . トナーセーブボタン | <mark>9</mark> . ディスプレイ |
|--------------------|----------------------------|-------------------------|
| 2. 拡大/縮小ボタン        | 6. 停止/終了ボタン                | <b>10</b> . トナーランプ      |
| 3. リセットボタン         | 7. ナビゲーションキー               | 11. リスト出力ボタン            |
| <b>4</b> . スキャンボタン | 8. コピーボタン、各設定ボタン           |                         |

詳しくは DCP-1000J 取扱説明書「1 章 コントロールパネル」を参照してください。

## Step 1 本機の設定を行います

| 1 ドラムユニットを取り付けます | 6 |
|------------------|---|
| 2 記録紙をセットします     | 6 |
| 3 電源コードを接続します    | 7 |

## Step 2 ドライバとソフトウェアをインストールします

|              | CD-ROM の内容                                                    | 8  |
|--------------|---------------------------------------------------------------|----|
|              |                                                               |    |
|              | <b>USB</b> ケーブルで接続する                                          | 12 |
|              | Windows <sup>®</sup> 98/98SE/Me/2000 Professional/XP ユーザの方    | 12 |
|              | Windows <sup>®</sup> 98/98SE/Me ユーザの方                         | 14 |
| S            | Windows <sup>®</sup> 2000 Professional ユーザの方                  |    |
| $\mathbb{N}$ | Windows <sup>®</sup> XP ユーザの方                                 |    |
| DUI          | パラレルケーブルで接続する                                                 | 23 |
| 2            | Windows <sup>®</sup> 95/98/98SE/Me/2000 Professional/XP ユーザの方 |    |
|              | Windows <sup>®</sup> 95/98/98SE/Me ユーザの方                      |    |
|              | Windows <sup>®</sup> 2000 Professional ユーザの方                  |    |
|              | Windows <sup>®</sup> XP ユーザの方                                 |    |
|              | Windows NT <sup>®</sup> Workstation Version 4.0(SP6 以降)ユーザの方  |    |
|              | MFC/DCP ソフトウェアをインストールします                                      | 35 |

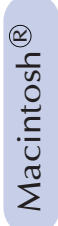

(

| Mac OS <sup>®</sup> 8.6 ~ 9.2 ユーザの方       | 36 |
|-------------------------------------------|----|
| Mac OS <sup>®</sup> X 10.1/10.2.1 以降ユーザの方 | 38 |

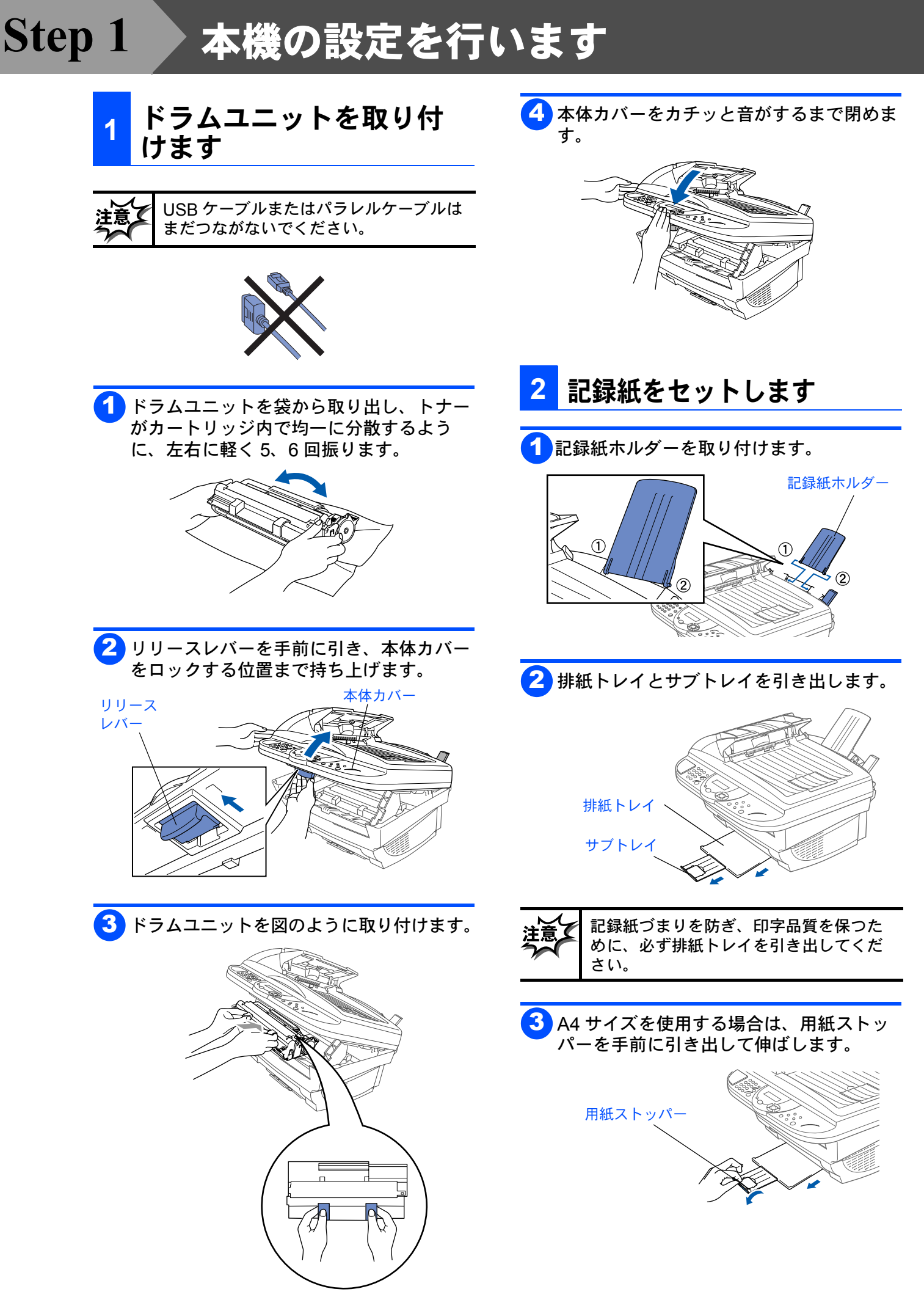

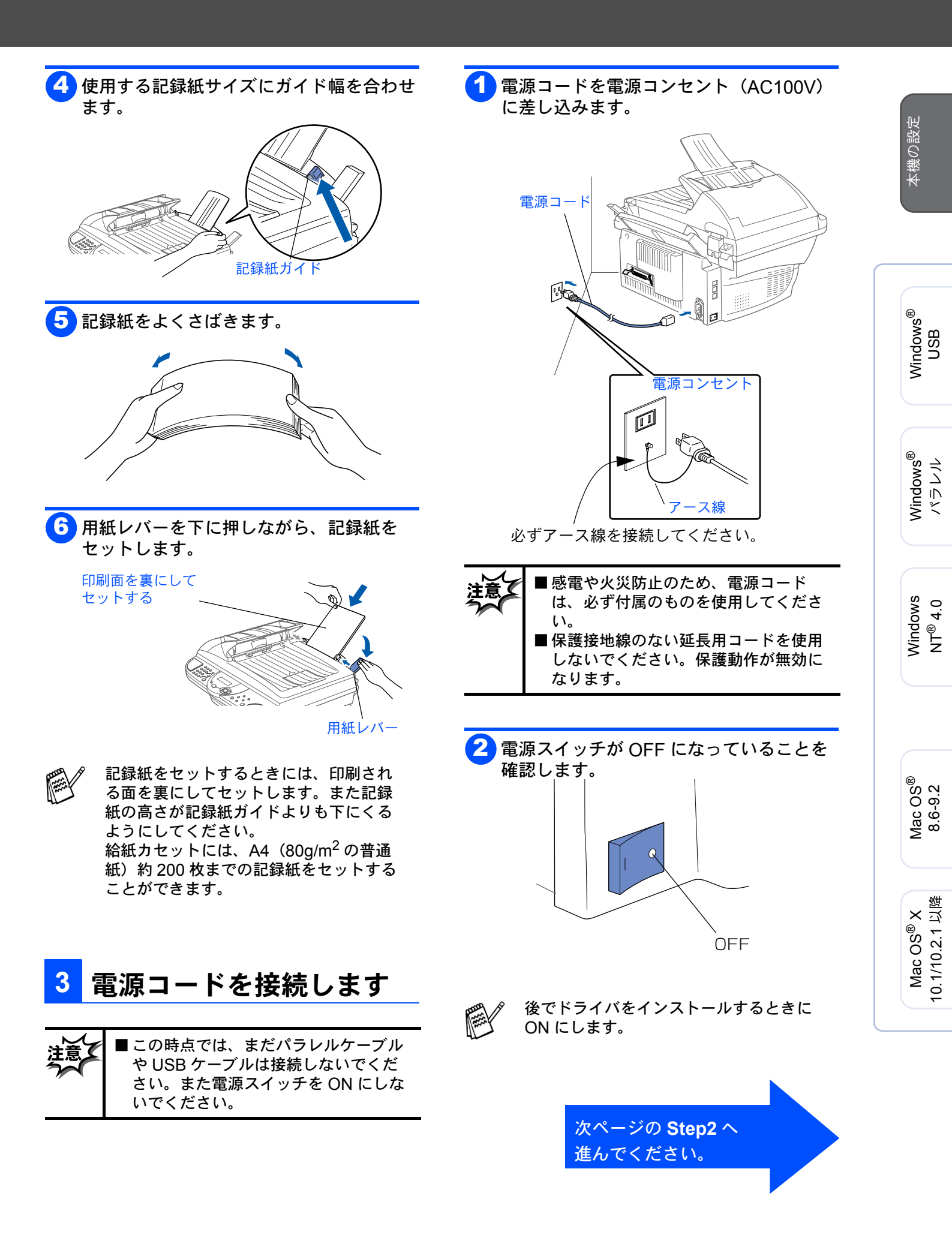

# Step 2 ドライバとソフトウェアをインストールします

## CD-ROM の内容

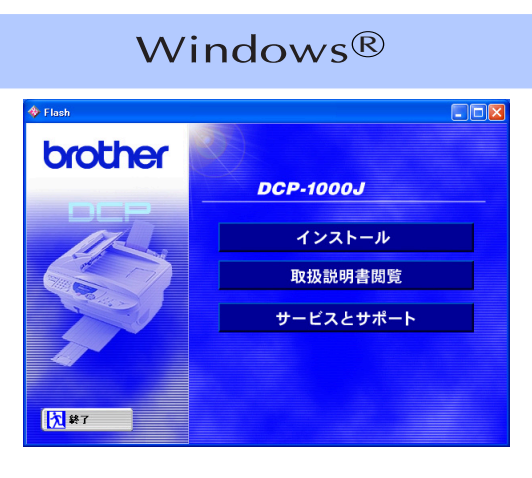

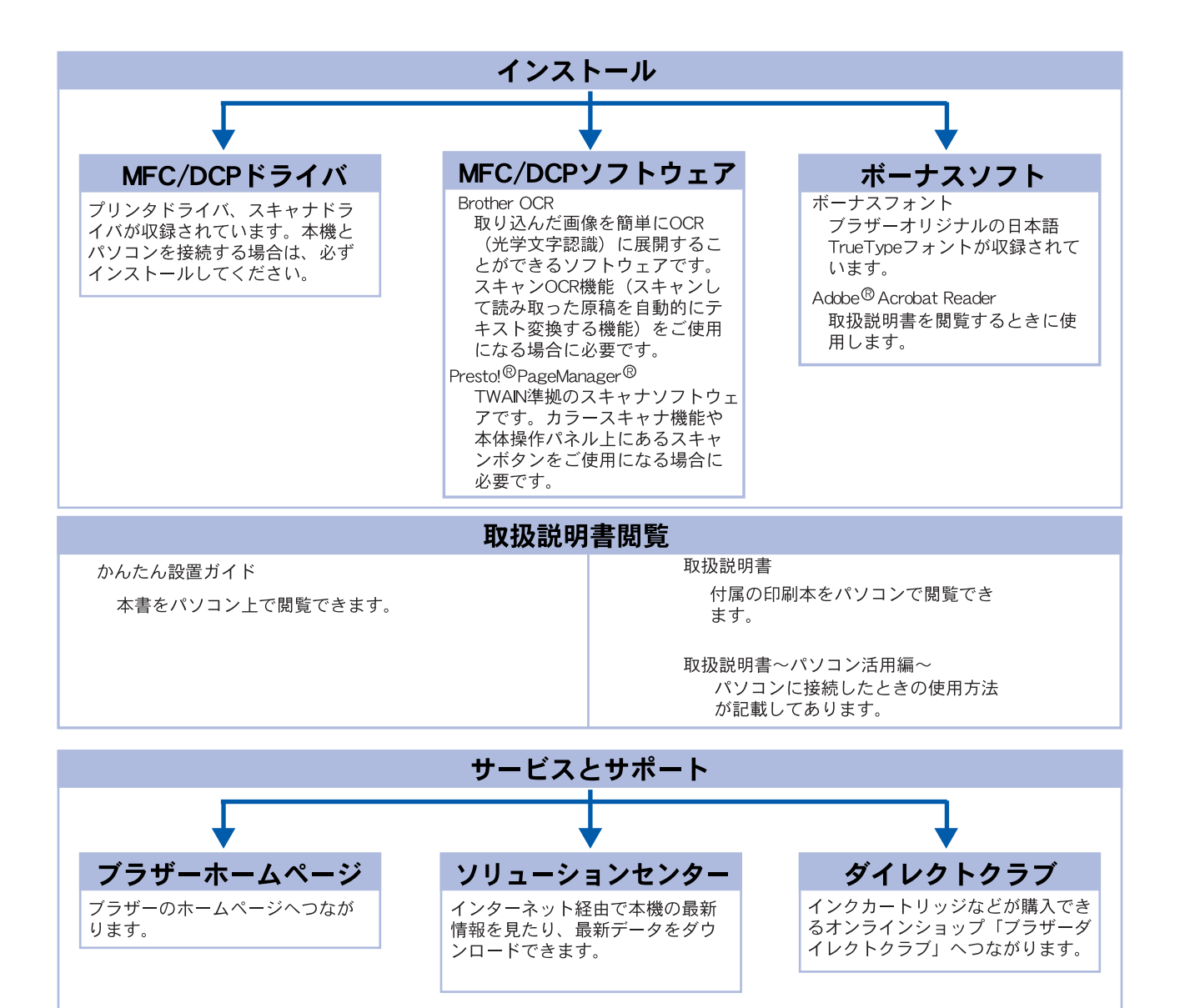

### Macintosh®

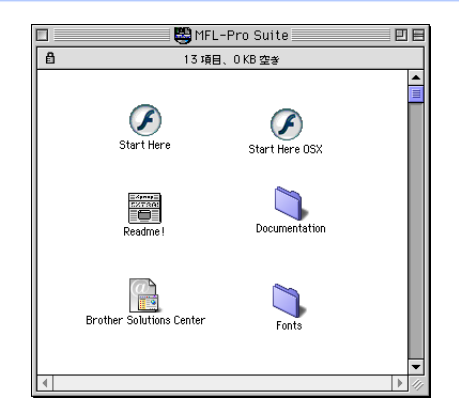

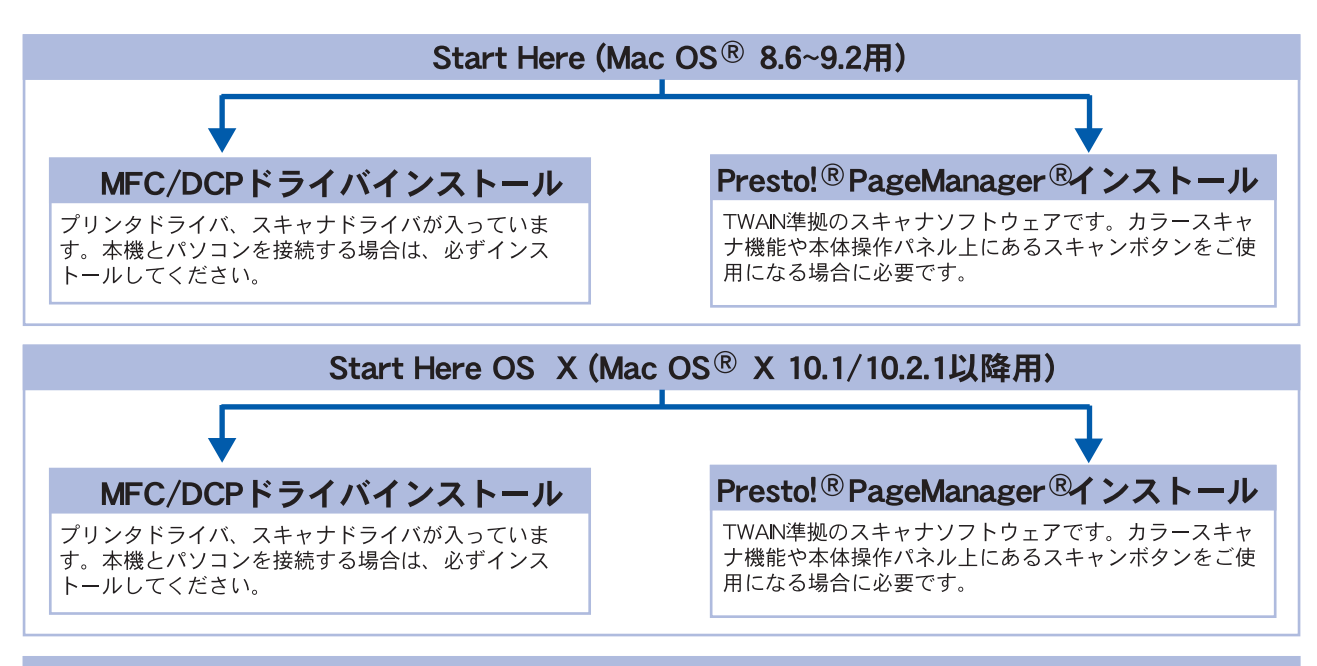

### **Brother Solutions Center**

インターネット経由で本機の最新情報を見たり、最新データのダウンロードをすることができるWebサイトへつながります。

#### **Read Me!**

重要な情報とトラブルシューティングのヒントを得ることができます。

### Documentation

かんたん設置ガイド(印刷本、CD-ROM) 本書をパソコン上で閲覧できます。 取扱説明書(印刷本、CD-ROM) 付属の印刷本をパソコンで閲覧でき ます。

取扱説明書〜パソコン活用編〜 (CD-ROM内のみ)

> パソコンに接続したときの使用方法 が記載してあります。

#### Fonts

ブラザーオリジナルの和文書体が収録されています。

# Step 2 ドライバとソフトウェアをインストールします

本機をパソコンと接続してプリンタやスキャナとして使用する場合は、プリンタドライバやスキャナドライバ といったドライバや付属のソフトウェア等をインストールする必要があります。 ソフトウェアをインストールする前に CD-ROM に収録されている内容と、パソコンの動作環境を確認してく ださい。

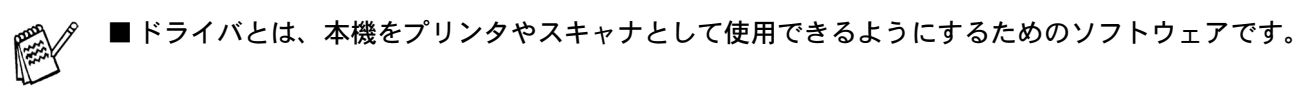

### 動作環境

Windows®

### OS / CPU /メモリー

### Windows<sup>®</sup> 95/98/98SE/Me

/**2000 Professional/NT<sup>®</sup> 4.0(SP6 以降)** Pentium<sup>®</sup> II プロセッサ (Pentium<sup>®</sup> 互換 CPU 含 む ) 以上 /64MB(推奨 128MB)以上

### Windows<sup>®</sup> XP

Pentium<sup>®</sup> II プロセッサ 300MHz(Pentium<sup>®</sup> 互換 CPU 含む ) 以上 /128MB(推奨 256MB)以上

### ディスク容量

130MB 以上の空き容量

CD-ROM ドライブ

2 倍速以上必須

### インターフェイス

USB 1.1

パラレル

※ USB ケーブル、パラレルケーブルは市販のものをお使いください。
 ※ USB ケーブル、パラレルケーブルは長さが2.0m 以下のものをお使いください。
 ※ USB 2.0 対応のパソコンからもご使用いただけますが、その場合は転送速度が最高12Mbpsとなります。

- ※ USB 1.1/2.0 標準搭載モデルのみ対応しています。

■ メモリの容量に余裕があると、動作が安 定します。 ■ Windows<sup>®</sup> 2000 Professional/XP/NT<sup>®</sup> 4.0

- Windows<sup>®</sup> 2000 Professional/XP/NT<sup>®</sup> 4.0 を使用している場合は、「アドミニスト レーター(Administrator)権限」でログ オンする必要があります。
- USB 接続は、次のパソコンに対応しています。
- Windows<sup>®</sup> 98/98SE/Me/2000/XP のプ レインストールモデル
- ・以下のアップグレードモデル Windows<sup>®</sup> 98/98SE → Windows<sup>®</sup> Me/ 2000/XP Windows<sup>®</sup> Me → Windows<sup>®</sup> 2000/XP Windows<sup>®</sup> 2000 → Windows<sup>®</sup> XP

Macintosh®

### OS /メモリー

Mac OS<sup>®</sup> 8.6~9.2/32MB(推奨 64MB)以上 Mac OS<sup>®</sup> X 10.1 または 10.2.1 以降/128MB(推奨 160MB)以上

ディスク容量

100MB 以上の空き容量

CD-ROM ドライブ

2 倍速以上必須

### インターフェイス

USB 標準搭載モデルのみ対応します。 ※ USB ケーブルは市販のものをお使いください。 ※ USB ケーブルは長さが 2.0m 以下のものをお 使いください。

メモリの容量に余裕があると、動作が安定 します。

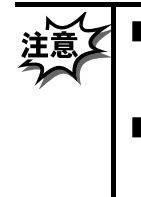

 Mac OS<sup>®</sup> 9.0.2/9.0.3 をお使いの場合 は、Mac OS<sup>®</sup> 9.0.4 へのアップグレー ドが必要になります。
 Mac OS<sup>®</sup> 10.2 をお使いの場合は、 Mac OS<sup>®</sup> 10.2.1 以降へのアップグ レードが必要になります。

### ●OS 対応表

お使いいただいているパソコンの OS によって本機で使用できる機能が異なります。

| OS<br>機能                                          | 8.6 ~ 9.2 | 10.1 | 10.2.1<br>以降 |
|---------------------------------------------------|-----------|------|--------------|
| プリンタ                                              | 0         | 0    | 0            |
| スキャナ                                              | 0         | ×    | 0            |
| Presto! <sup>®</sup> Page<br>Manager <sup>®</sup> | 0         | 0    | 0            |

※当社ホームページ(http://solutions.brother.co.jp/) より、最新の対応状況をご確認ください。 Step 2 ドライバとソフトウェアをインストールします 🥝

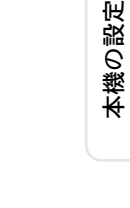

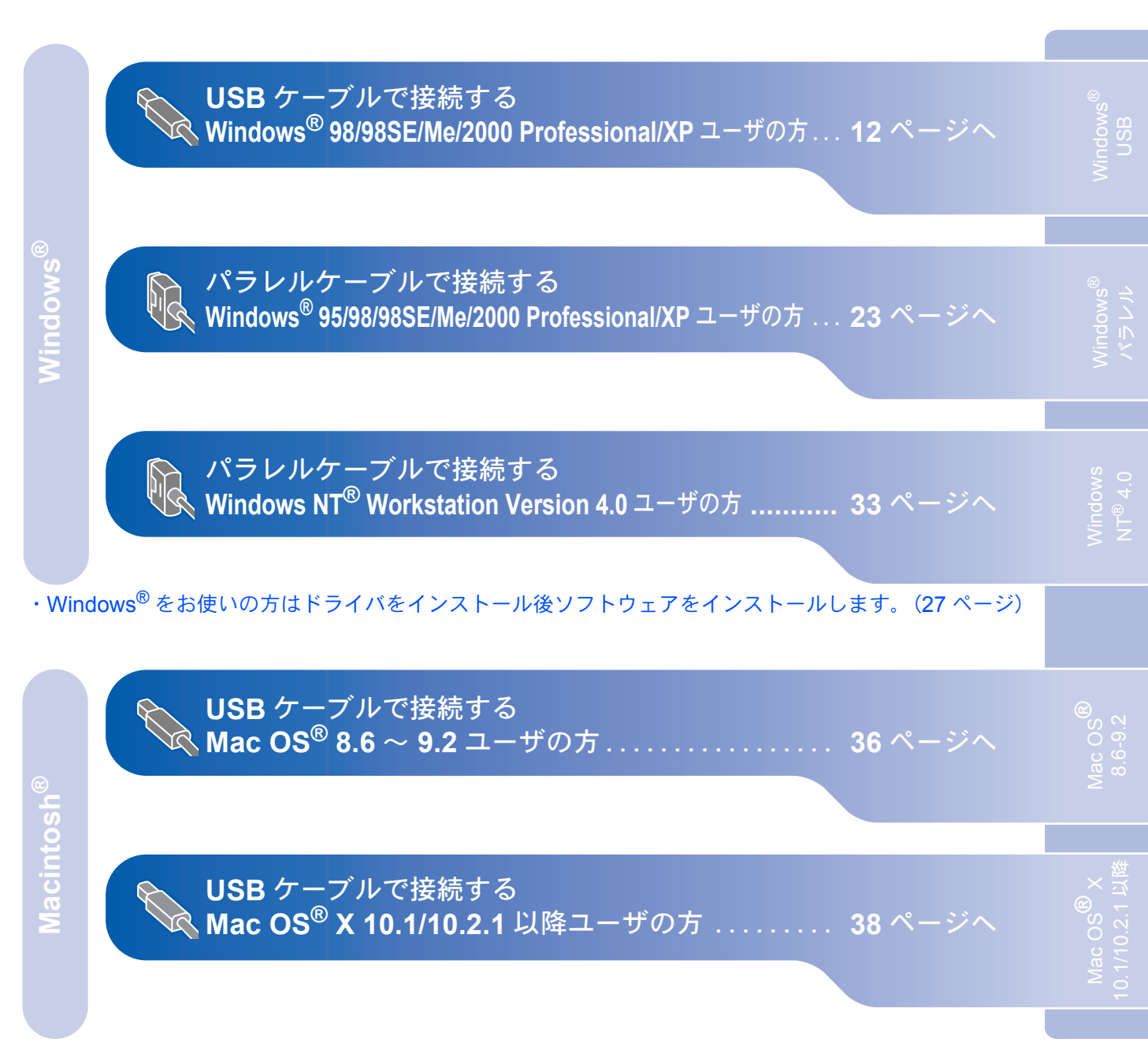

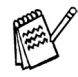

Windows<sup>®</sup> 95/NT<sup>®</sup>4.0 では USB 接続は使用できません。

# Step 2 ドライバとソフトウェアをインストールします

📐 USB ケーブルで接続する

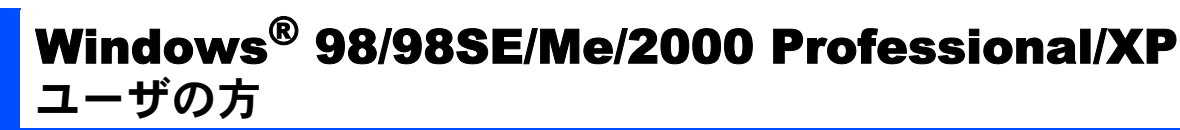

インストールを開始する前に、本機の設定(6~7 ページ)が終了していることを確認してください。

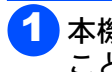

本機の電源スイッチが OFF になっている ことを確認します。

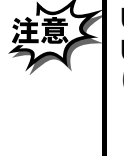

USB ケーブルが接続されている場合は、 USB ケーブルを本機から外してくださ い。

- 2 パソコンの電源を入れます。 Windows<sup>®</sup> 2000 Professional/XP をご使用の場合は、アドミニストレータ (Administrator)権限でログオンする必要があります。
- 3 付属の CD-ROM を CD-ROM ドライブに セットします。 メイン画面が表示されます。

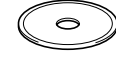

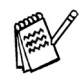

画面が表示されないときは「マイコン ピュータ」から CD-ROM ドライブをダブ ルクリックし、「SETUP.EXE」をダブル クリックして画面を表示させてください。

(a)「インストール」をクリックします。

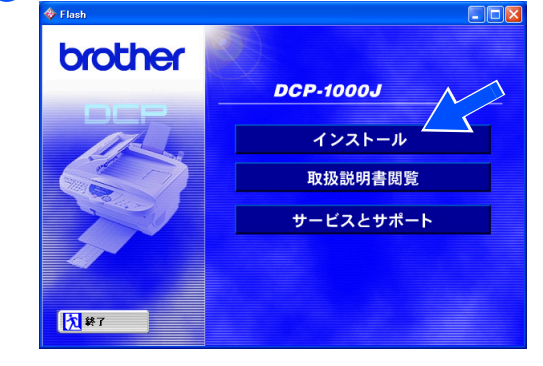

「MFC/DCP ドライバ」をクリックして MFC/DCP ドライバのインストールを 開始します。

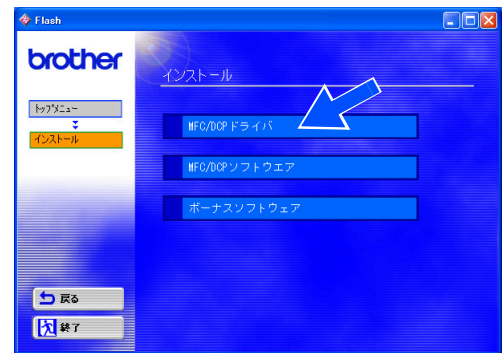

C「次へ」をクリックします。

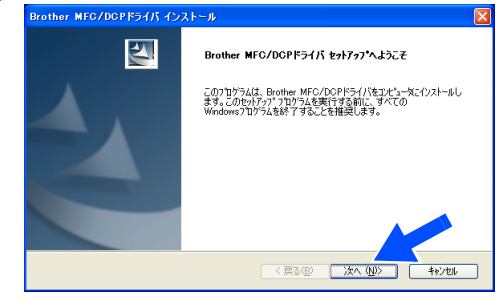

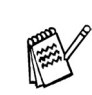

 上記画面インストール中にエラーメッセージが表示された場合、一度 Brother MFC ドライバをアンインストールする必要があります。スタートメニューから[プログラム] - [Brother] - [Brother MFC ドライバ] - [アンインストール]の順に選択し、画面に表示される指示に従ってください。アンインストール後、再度手順1からやりなおしてください。

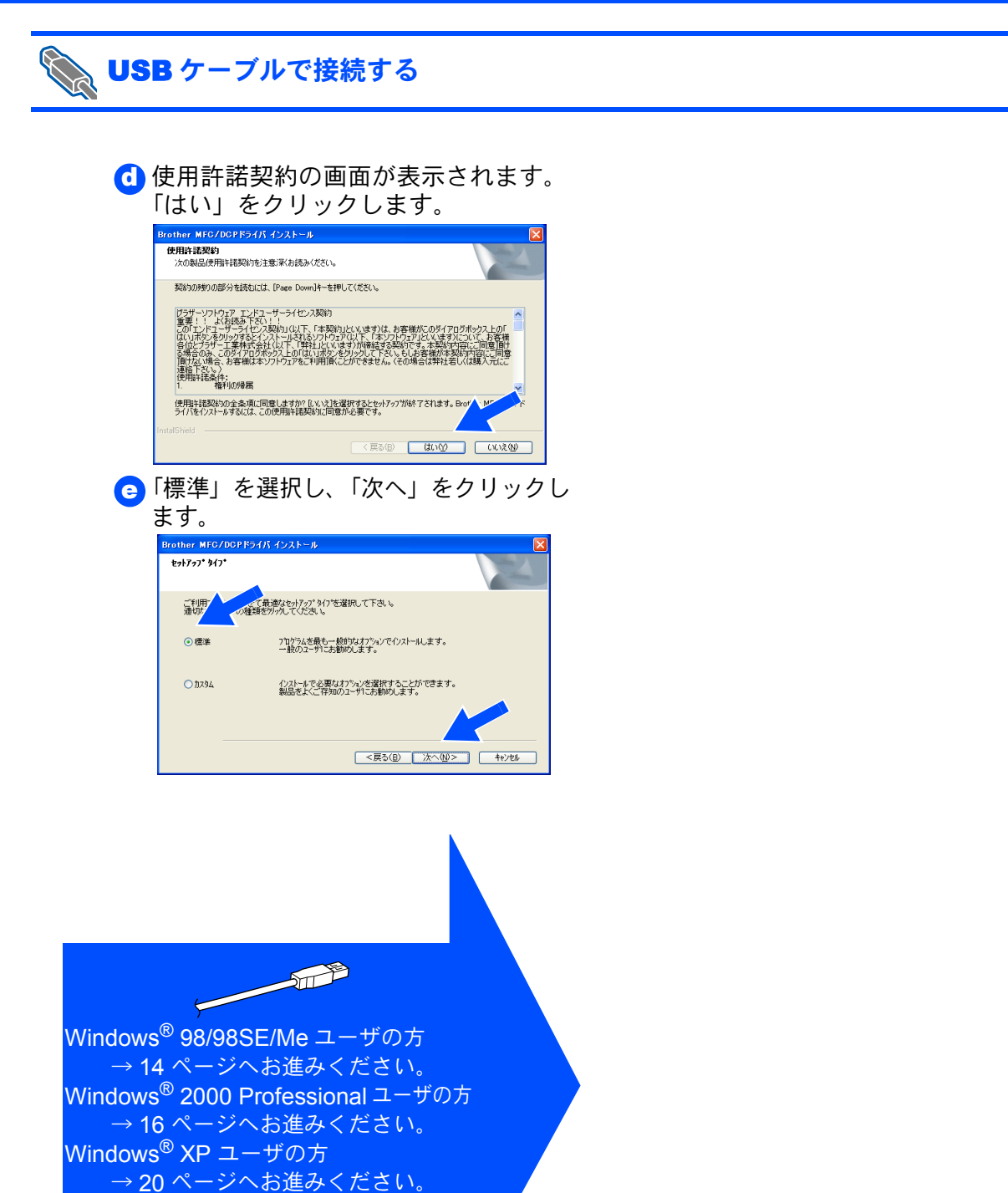

# Step 2 ドライバとソフトウェアをインストールします

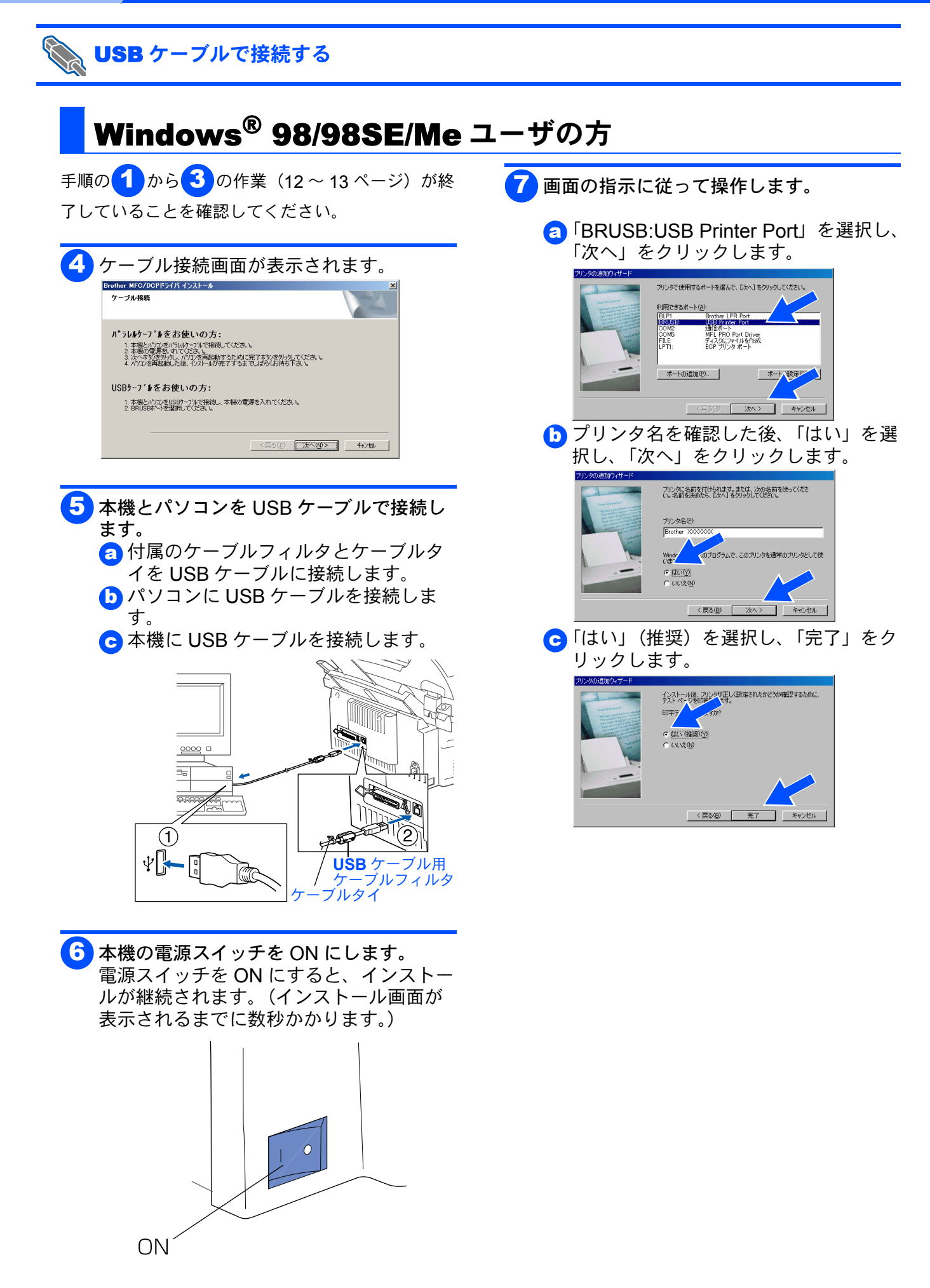

### Windows®

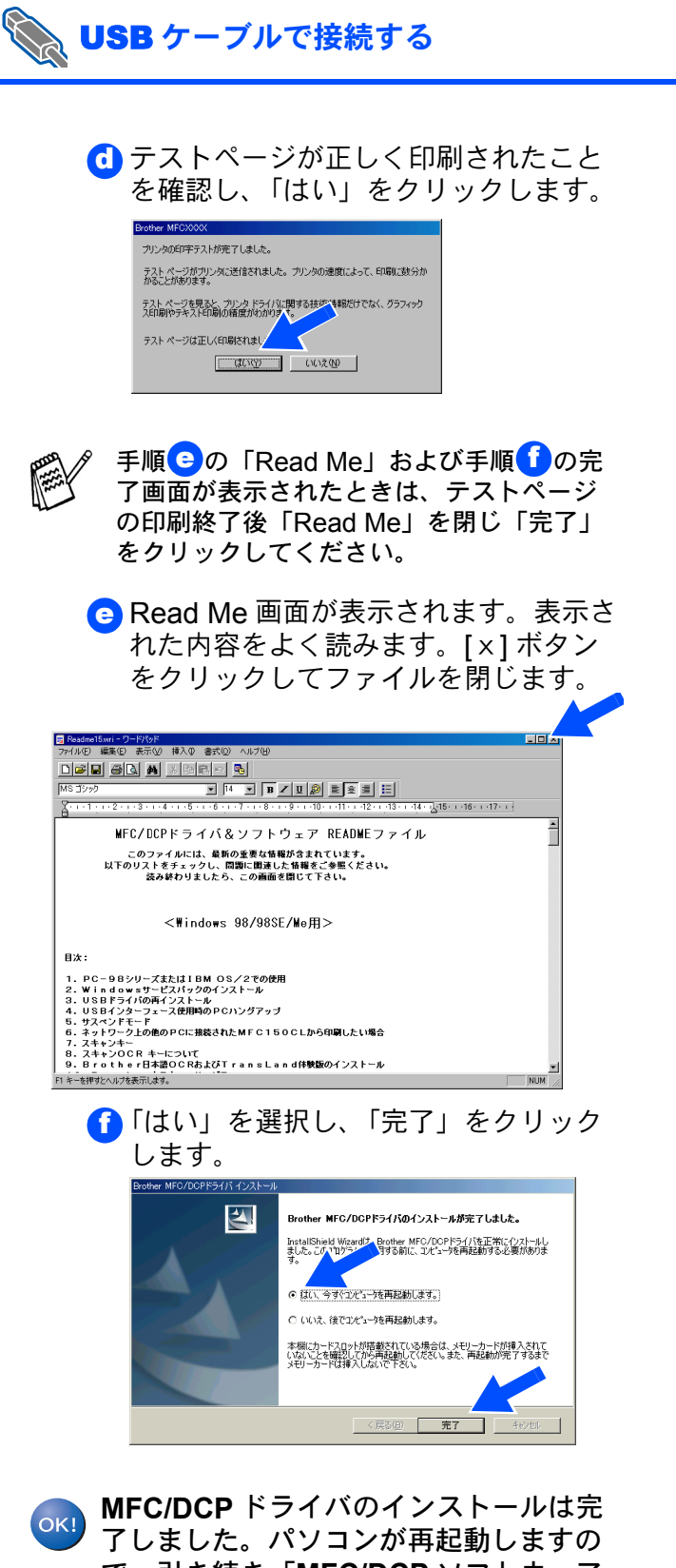

で、引き続き「MFC/DCP ソフトウェア をインストールする」にお進みください。

→ 35 ページへお進みください。

# Step 2 ドライバとソフトウェアをインストールします

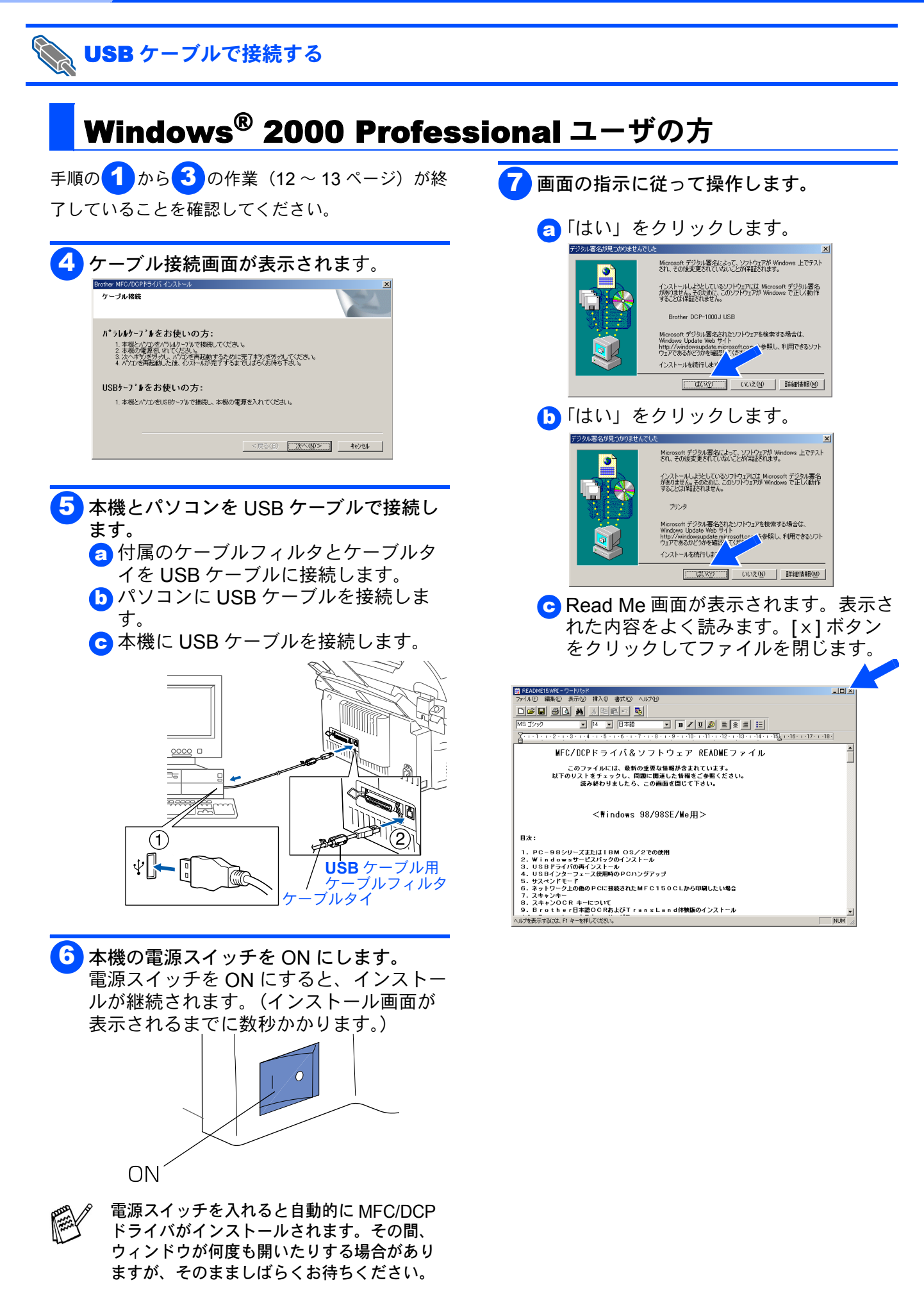

### Windows®

### NUSB ケーブルで接続する

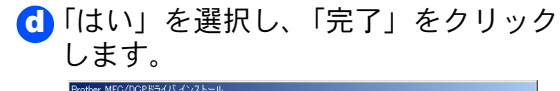

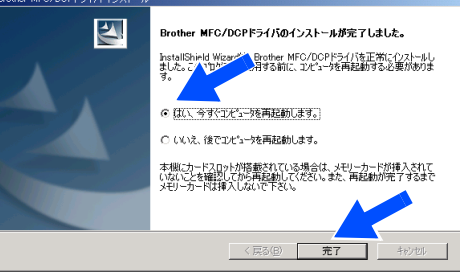

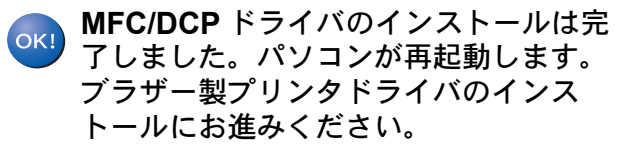

→次ページへお進みください。

# Step2 ドライバとソフトウェアをインストールします

| <b>Windows<sup>®</sup> 2000 Professional</b> 用                                                                                                    | ブラザー製プリンタドライバのインストール                                                                                                    |
|----------------------------------------------------------------------------------------------------|----------------------------------------------------------------------------------------------------|
|                                                                                                    |                                                                                                    |
| <ul> <li>■ブラザー製ドライバは、プリンタドライバ</li> <li>機能をフルサポートしています。</li> </ul>                                                                                                    | (ご)「ディスク使用」をクリックします。<br>フレののほなパタード<br>かいかのほなパメート<br>Notacity のパンク化学の決定します。                                                                                                    |
| 8<br>「スタート」→「設定」→「プリンタ」→<br>「プリンタの追加」を順にクリックします。                                                                                                    | Compage     Compage     C |
| 9「次へ」をクリックします。<br>フリンタの追加ウィザードの開始                                                                                                    | Windows Ubdate@d         ディスク使用QP.           <<                                                                                                    |
| このウィザードを決決。 プリンタのインストールまたはプリンタの接続を行う<br>ことがたまます。<br>続行するには、したべ」をクリックしてでただい。                                                                                                    | 13「参照」をクリックします。                                                                                                    |
|                                                                                                    |                                                                                                    |
| <ul> <li>「ローカルプリンタ」を選択し、「プラグア<br/>ンドプレイ対応プリンタを自動的に検出し<br/>てインストールする」のチェックを外し、<br/>「次へ」をクリックします。</li> </ul>                                                                                                    | ╋ 「ファイルの場所」のプルダウンメニュ・<br>から CD-ROM ドライブを選択し、「¥<br>JPN¥W2K¥Addprt」フォルダを開きま<br>す。                                                                                                    |
| フレンダの協力パグサード<br>ローカルませるスカリワーク ガリンタ<br>プレンタはどのよびにエピュークに描明していますか?<br>デリン<br>マリン になったが、活用形式でいる場合は「ローカル・プリンタ」を多いのエンピュークまたは面<br>で、日本市か、プリンタU<br>「「フラガ・アンド・プレイ、プリングを自動が完成出してインストールサるくの<br>ネットワーク プレンタの                                                                                                    | 7+1140#MM     1       7+1140#MM     ≤       1        1        1        1        1        1        1        1        1        1        1        1        1        1        1        1        1        1        1        1        1        1        1        1        1        1        1        1        1        1        1        1        1        1        1        1        1        1        1        1        1        1        1         1                                                                                                    |
| (原2回 法へ回) キャンセル                                                                                                    | マインジューク<br>アイル名役: AUTORUNNF ・ 開発の<br>マインジシーク<br>アイルる使用①: ビットアップ時間(Part) ・ キャンセル                                                                                                    |
|                                                                                                    | 1 再度「開く」をクリックします。                                                                                                    |
| IXのホートを使用」のフルタウンス<br>ニューから、「USB×××」を選択し「次<br>へ」をクリックします。     ISOURING ##<br>IX2-918-1-1638<br>IX2-918-1-1638ULT/1647.     IX2-918-1-1638ULT/1647.     IX2-918-1638ULT/1647.     IX2-918.     IX2-918.     IX2-918.      IX2-918.     IX2-918.      IX2-918.     I | 7xr/ fuolski     1       7xr/ fuolski     Image: Table to the table to the ta                                                      |
| (* 次のボートを使用Q2     (ホート 180円 ()     (クロ・シリアル ボート     (COMS シリアル ボート     (COMS ジリアル ボート     (COMS ジリアル ボート     (COMS ジリアル ボート     (COMS ジリアル ボート     (FLE     (アンパン ()     (COMS ()     (COMS ()   | マイ かど2 →<br>アッイルる役: prost28. rd<br>マイ おいシューク アイルの種類型: ビッドフック指摘 (*xe)<br>マイ おいシューク アイルの種類型: ビッドフック指摘 (*xe)<br>マ                                                                                                    |
| (1) 新したが「FULTBALLE<br>(23) Brother MFL Port<br>(夏の田) 次へ扱う キャンセル                                                                                                    | 16 画面に「X:¥JPN¥W2K¥Addprt」が<br>示されたのを確認し、「OK」をクリック<br>ます。                                                                                                    |
|                                                                                                    |                                                                                                    |
|                                                                                                    | 製造版元のファイルのコピー元(C)<br>[F#JPNWC2NA5gart  ●時候(B):                                                                                                    |

Windows®

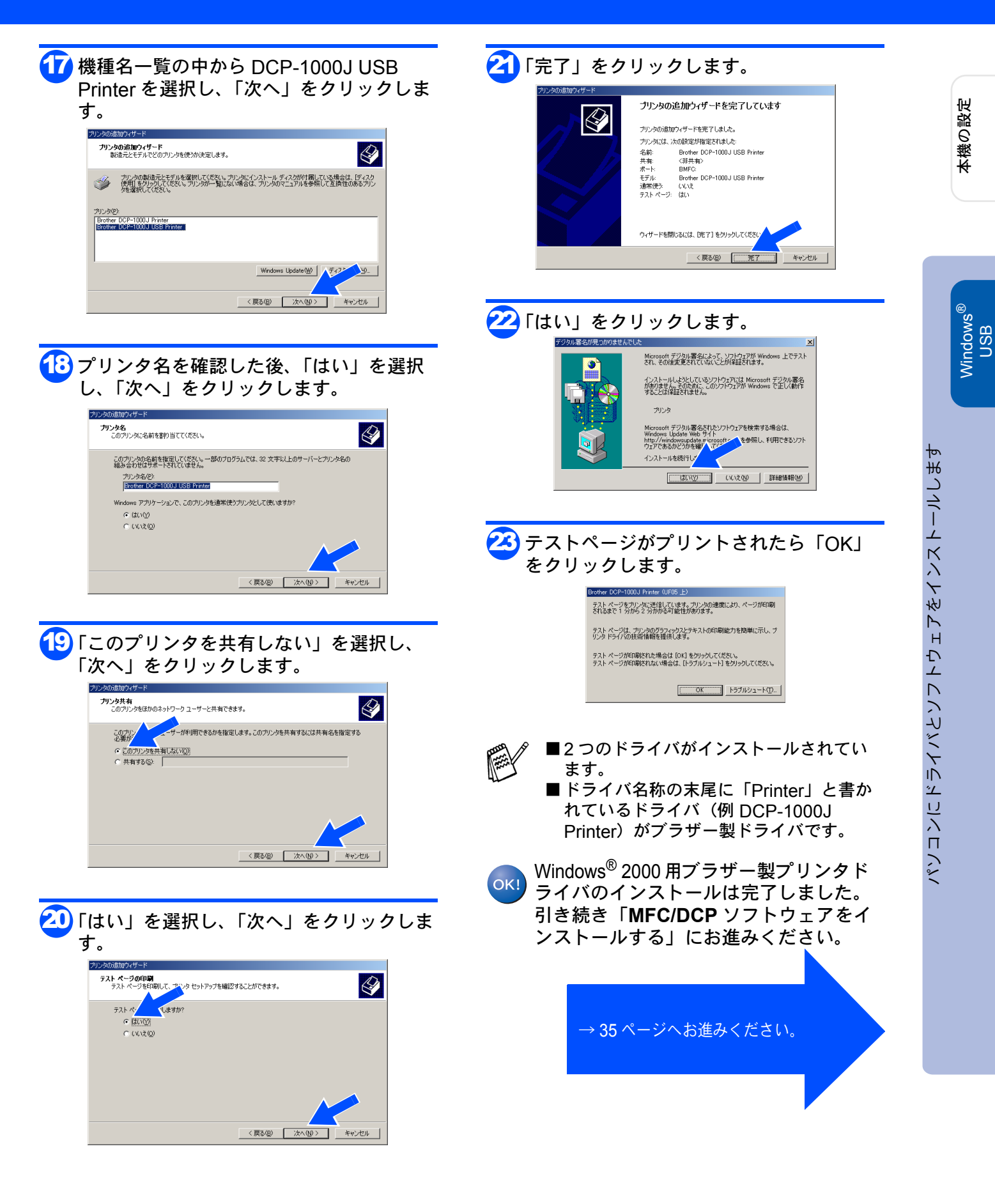

## ドライバとソフトウェアをインストールします

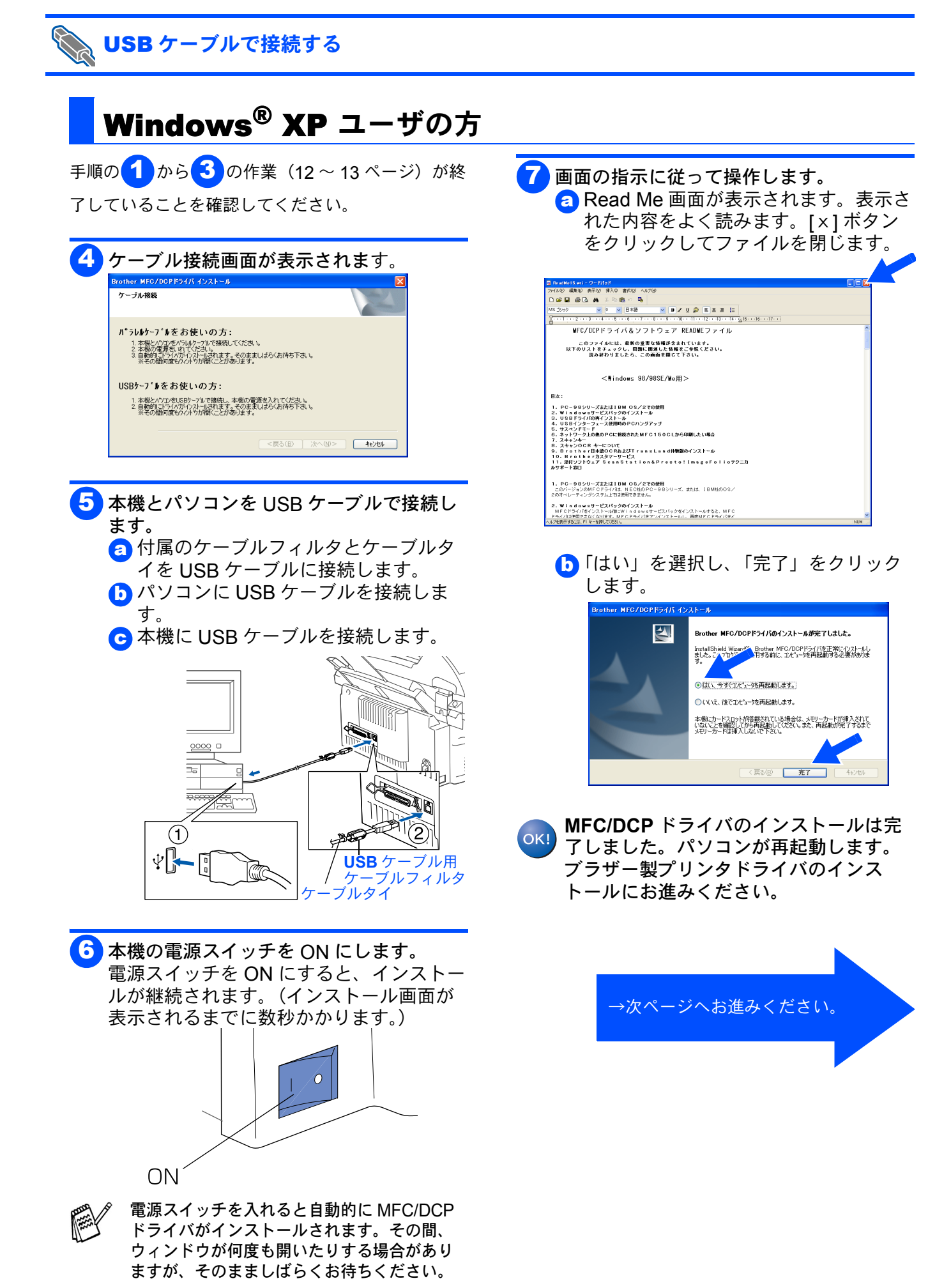

Step2

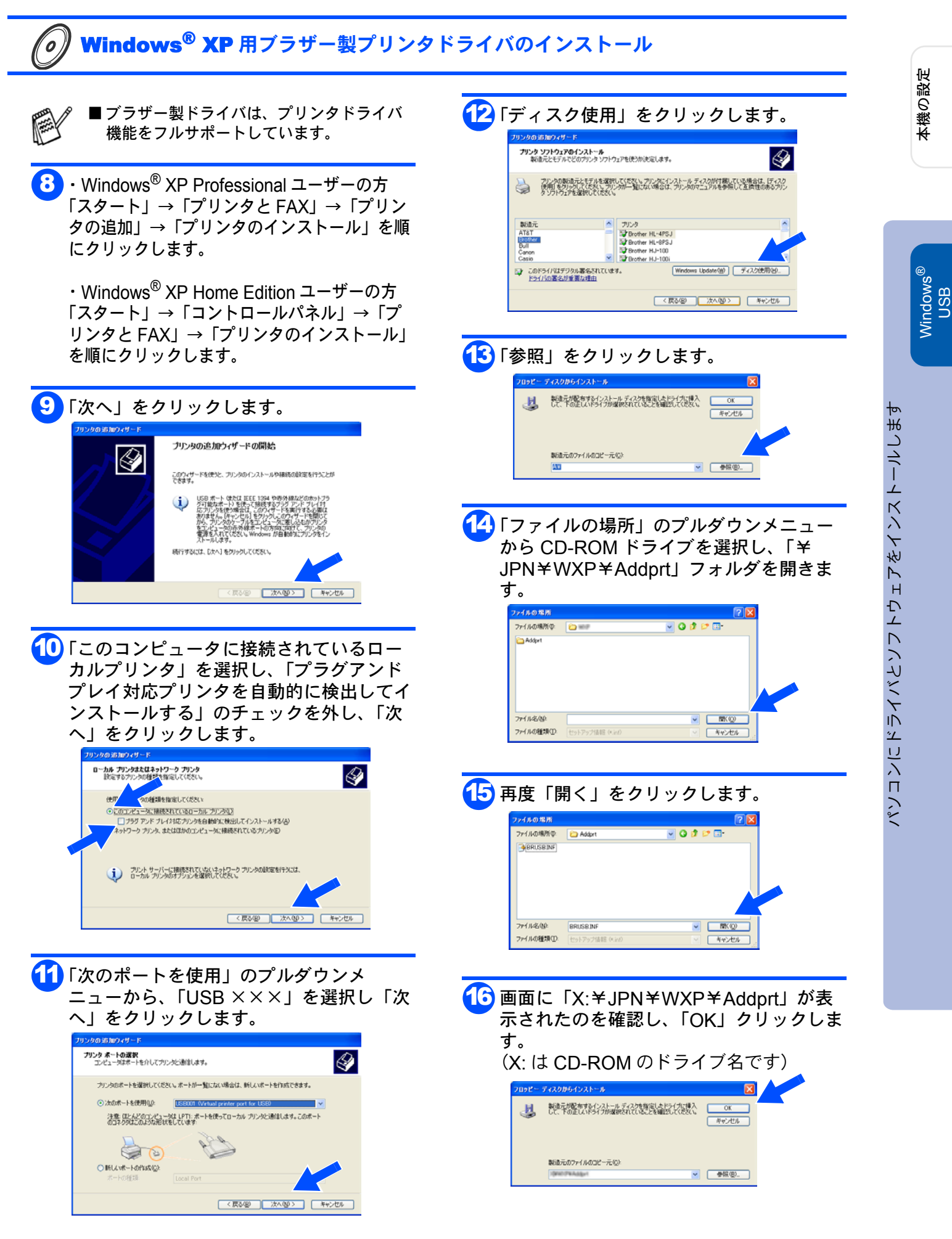

#### Step2 ドライバとソフトウェアをインストールします 🔁 「完了」をクリックします。 17 機種名一覧の中から DCP-1000J USB Printer ドライバを選択し、「次へ」をク プリンタの追加ウィザートの完了 リックします。 リンタの 追加ウィザード プリンタの追加ウィザードを完了しました。 プリンタには、次の設定が指定されました **ブリンタ ソフトウェアのインストール** 製造元とモデルでどのプリンタ ソフトウェアを使うか決定します。 名前: 共有名: ポート: モデル: 通常使う: テストページ: Brother DCP-1000J USB Printe <非共有> ISB001 Irother DCP-1000J USB Printer プリンダの製造元とモデルを選択してください。プリンダにインストールディスクが付属している場合は、ビイスク 使用・おりかりしてください。プリンダが一覧にない場合は、プリンタのマニュアルを参照して互換性のあるプリン しいたいである製用してがさい。 はい her DCP-1000J Printer ウィザードを閉じるには、[完了] をクリックしてください (戻る(風) 完了 キャンセル ∴ このドライバはデジタル署名されていません。 ドライバの署名が重要な理由 Windows Update₩ < 戻る(B) 次へ(N)> キャンセル 🚧 「続行」をクリックします。 ヽードウェアのインストール 18 プリンタ名を確認した後、「はい」を選択 このハードウェア: プリンタ し、「次へ」をクリックします。 を使用するためにインストールしようとしているソフトウェアは、Wii 互換性を検証する Windows ロゴテストに合格していません。 (このテストが重要である理由) ブリンタの追加ウィザード インストールを統行した場合、システムの動作が指なわれたり、システム が不安定になるなど、重大な障害を引き起こす実現となる可能性があり ます。今ずインストールを中断し、Windows ロコーマした各格しなソフ トウェアが入手可能かどうか、ハードウェアペンター、翌それることを、 Microsoft Qrex(わ知的)よす。 プリンタ名 このプリンダに名前を割り当ててください。 Ø このプリンタの名前を入力してください。一部のプログラムでは、32 文字以上になるプリンタ名とサーバー名の組み合わせがサポートされていないため、名前はなるべい強くしてください。 続行(の) インストールの停止(の) プリンタ名(P): Brother DCP-1000J USB Printe このブリンタを通常使うブリンタとして使いますか? OBTINY) 00070 🚧 もしテストページがプリントされたら 「OK」をクリックします。 < 戻る(B) 次へ(N)> キャンセル ther DCP-1000J USB Pri テスト ページをプリンタに送信しています。プリンタの速度により、ページが印刷 されるまで 1 分から 2 分かかる可能性があります。 テスト ページは、ブリンタのグラフィックスとテキストの印刷能力を簡単に示し、ブ リンタ ドライバの技術情報を提供します。 19「このプリンタを共有しない」を選択し、 テスト ページが印刷された場合は [OK] をクリックしてください。 テスト ページが印刷されない場合は、[トラブルシュート] をクリックしてください。 「次へ」をクリックします。 ブリンタの 追加ウィザード OK トラブルシュート(①.. **ブリンタ共有** このプリンタをほかのネットワーク ユーザーと共有できます。 このプリングサナー、共有なを作成する必要があります。推測されていると約を使用するか、また は新レイン・ してださい、共有名は該かのネットワークユーザーによって多無されます。 のこのプリングを共有に及い(20) ■2つのドライバがインストールされてい 1.2.2.2. ○共有名⑤) ます。 ■ドライバ名称の末尾に「Printer」と書か れているドライバ(例 DCP-1000J Printer)がブラザー製プリンタドライバ です。 < 戻る(B) 次へ(N) キャンセル Windows<sup>®</sup> XP 用ブラザー製プリンタドラ OK! イバのインストールは完了しました。引 2 「はい」を選択し、「次へ」をクリックしま き続き「MFC/DCP ソフトウェアをイン す。 ストールする」にお進みください。 リンタの追加ウィザード テスト ページの印刷 テスト ページを印刷すると、プリンタが正しくインストールされたかどうかを確認することができます。 いしますか? テストペー ○いいえ(0) → 35 ページへお進みください。 < 戻る(B) 次へ(N)> キャンセル

### Windows<sup>®</sup> USB

## パラレルケーブルで接続する

# Windows<sup>®</sup> 95/98/98SE/Me/2000 Professional/XP ユーザの方 インストールを開始する前に、本機の設定(6~7 ページ)が終了していることを確認してください。

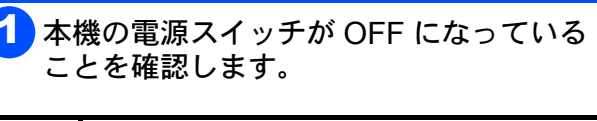

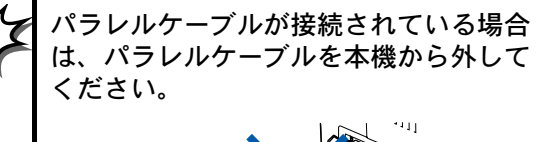

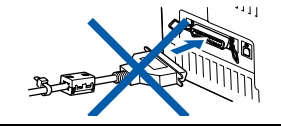

- パソコンの電源を入れます。 Windows<sup>®</sup> 2000 Professional/XP をご使 用の場合は、アドミニストレータ (Administrator) 権限でログオンする必要 があります。
- 3 付属の CD-ROM を CD-ROM ドライブに セットします。 メイン画面が表示されます。

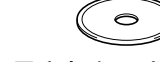

● 画面が表示されないときは「マイコン ピュータ」から CD-ROM ドライブをダブ ルクリックし、「SETUP.EXE」をダブルク リックして画面を表示させてください。

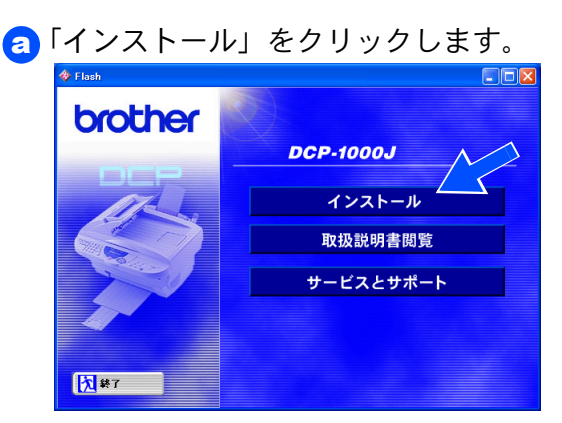

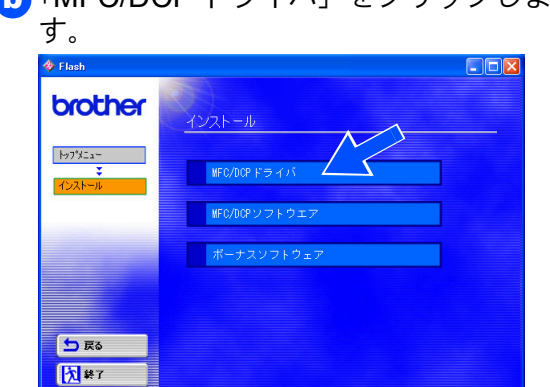

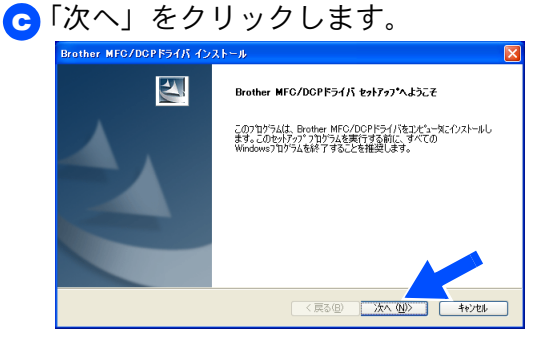

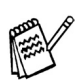

上記画面インストール中にエラーメッセー ジが表示された場合、一度 Brother MFC ドライバをアンインストールする必要があ ります。スタートメニューから [プログラ ム] - [Brother] - [Brother MFC ドラ イバ] - [アンインストール]の順に選択 し、画面に表示される指示に従ってくださ い。アンインストール後、再度手順1から やりなおしてください。

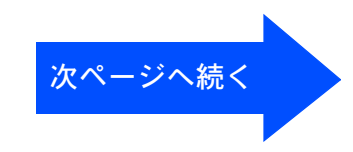

## ドライバとソフトウェアをインストールします

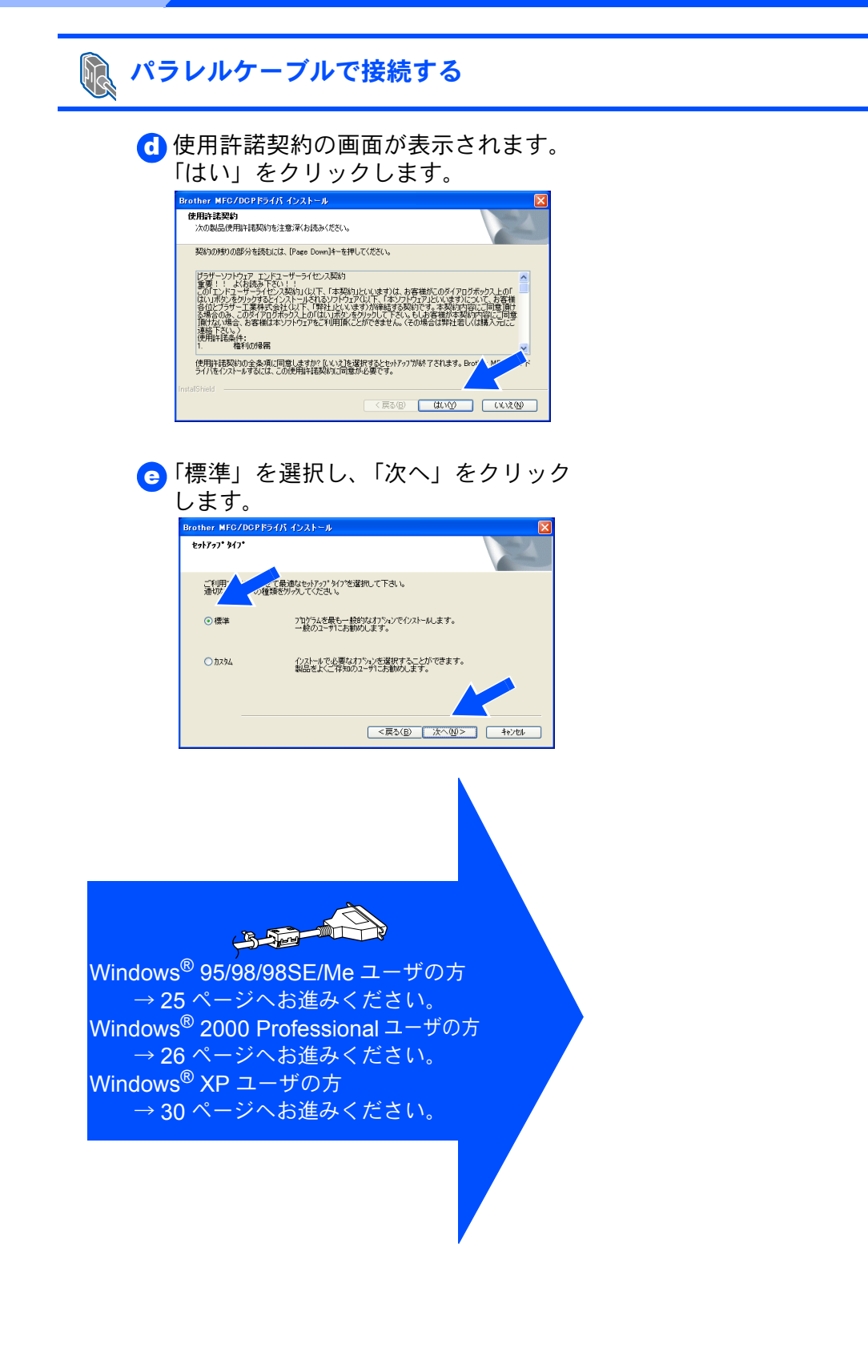

Step2

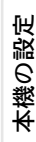

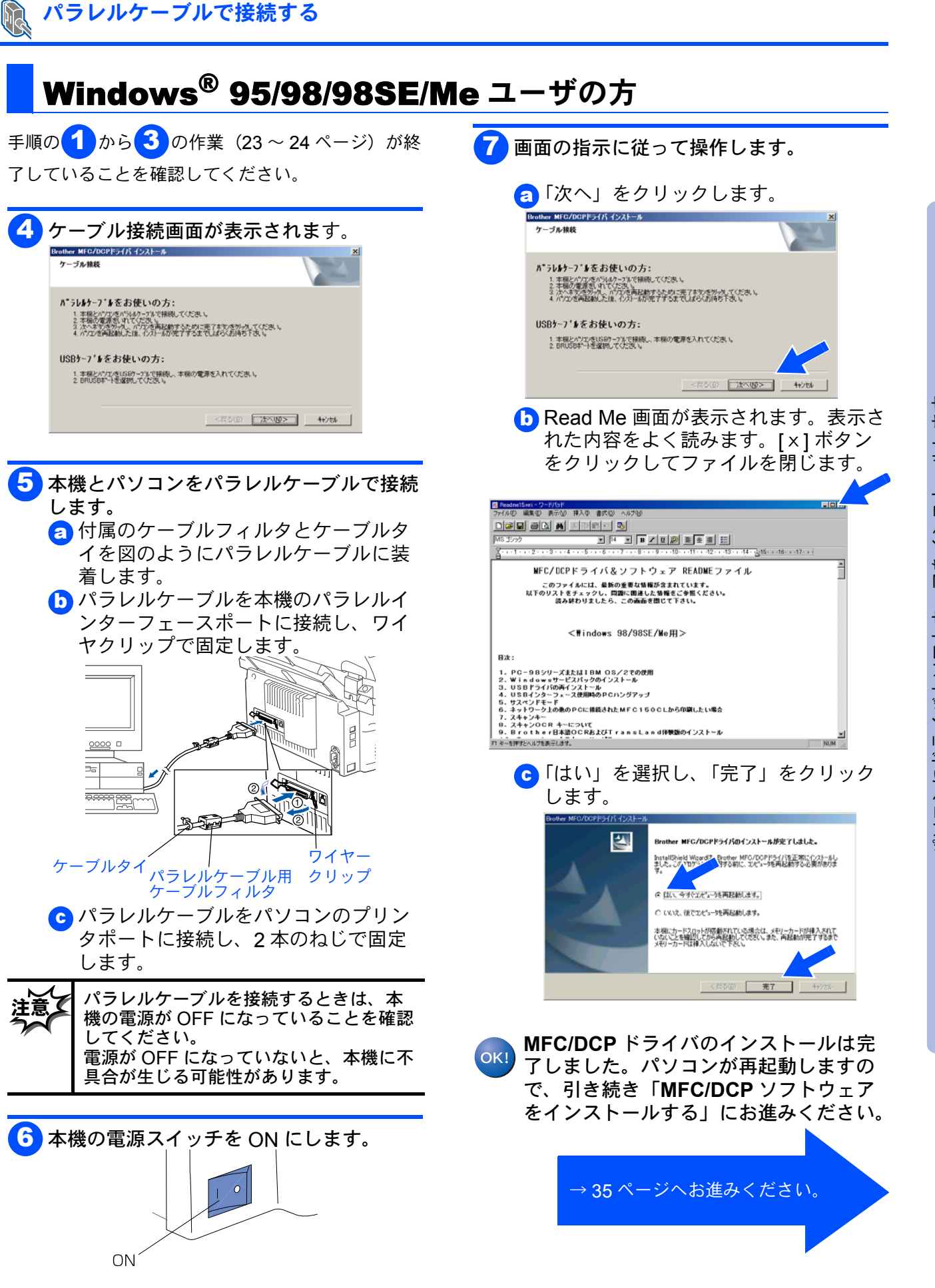

## ドライバとソフトウェアをインストールします

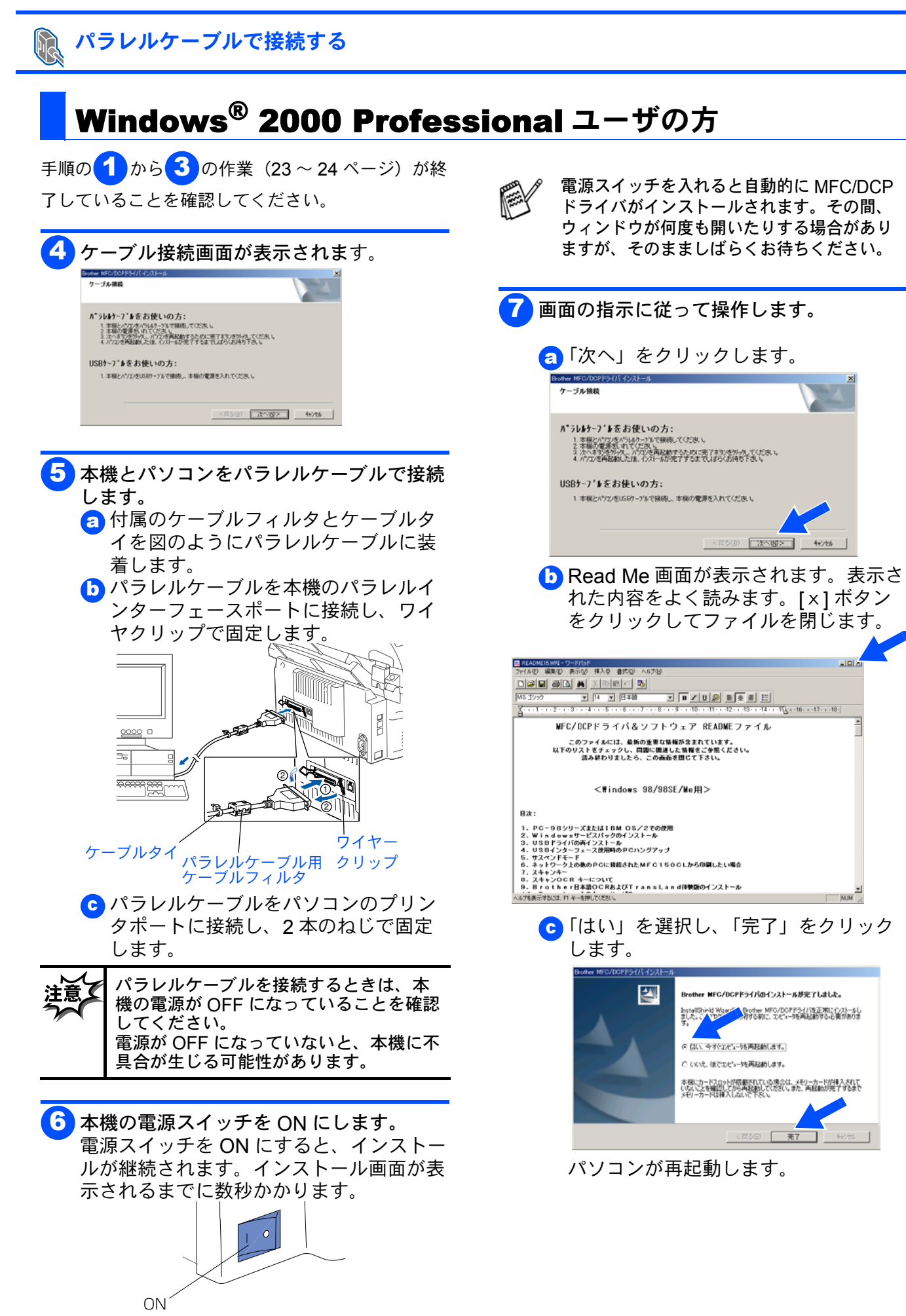

Step2

### Windows®

### パラレルケーブルで接続する (Windows<sup>®</sup> 2000 Professional ユーザの方)

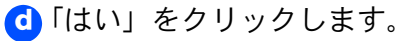

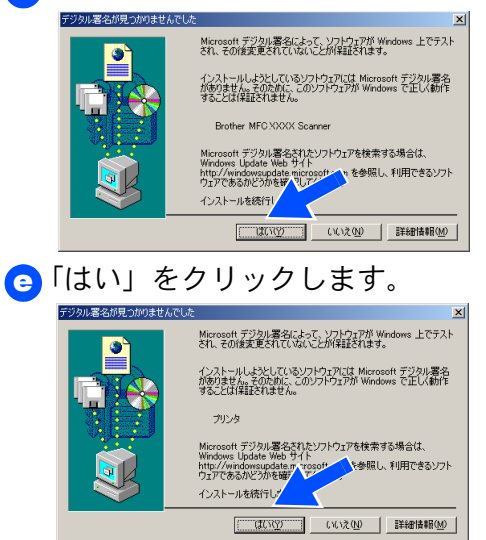

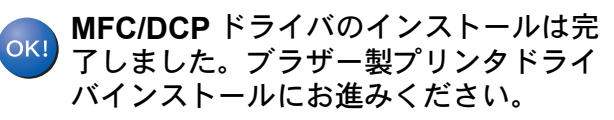

→次ページへお進みください。

## Step2 ドライバとソフトウェアをインストールします

| <b>Windows<sup>®</sup> 2000 Professional</b> 用                                                                                                    | ブラザー製プリンタドライバのインストール                                                                                                    |
|----------------------------------------------------------------------------------------------------|----------------------------------------------------------------------------------------------------|
| <ul> <li>■ブラザー製ドライバは、プリンタドライバ</li> <li>機能をフルサポートしています。</li> </ul>                                                                                                    | <ul> <li>アディスク使用」をクリックします。</li> <li>ワンクの活動ウィザード<br/>あるまたそり水で2007/2月使きの決定します。</li> <li>アンクの活動ウィザード<br/>あるまたそり水で2007/2月使きの決定します。</li> </ul>                                                                                                    |
| 8「スタート」→「設定」→「プリンタ」→<br>「プリンタの追加」を順にクリックします。                                                                                                    | を選択してにない。<br>Bitlist Compage<br>Dupped to the second second s |
| 9 「次へ」をクリックします。<br><sup>9</sup> 22-30/85073-9-9<br>プリンタの追加ウィザードの開始                                                                                                    | < ( ( ( ) ( ) ( ) ( ) ( ) ( ) ( ) ( ) (                                                                                                    |
| シングであます。<br>続行すないは、ひかりをかっかしていただい。<br>続行すないは、ひかりをかっかしていただい。<br>本社ンセル                                                                                                    | 13「参照」をクリックします。 100ピーディスクがらインストール × 100ピーディスクがらインストール × 100ピーディスクがらインストール × 100ピーディングを指定したドラインに用入 (Kall) 100ピーディング・指定したアテイ ル402ピーディビン・ 100ピーディビン 100ピーディビン 100ピーディン 100ピーディビン 100ピーディビン 100ピーディン 100ピーディビン 100ピーディン 100ピーディン 100ピーディン 100ピーディン 100ピーディン 100ピーディン 100ピーディン 100ピーディン 100ピーディン 100ピーディン 100ピーディン 100ピーディン 100ピーディン 100ピーディン 100ピーディン 100ピーディン 100ピーディン 100ピーディン 100ピーディン 100ピーディン 100ピーディン 100ピーディン 100ピーディン 100ピーディン 100                                                                                                    |
| <ul> <li>・ 「ローカルプリンタ」を選択し、「プラグアンドプレイ対応プリンタを自動的に検出してインストールする」のチェックを外し、<br/>てんっ」をクリックします。</li> <li>・ アンクロン・・・・・・・・・・・・・・・・・・・・・・・・・・・・・・・・・・・</li></ul>                                                                                                    | Fファイルの場所」のプルダウンメニュー<br>から CD-ROM ドライブを選択し、「¥<br>JPN¥W2K¥Addprt」フォルダを開きま<br>す。                                                                                                    |
| びのポートを使用」のプルダウンメ<br>ニューから、「BMFC(Brother MFL port)」<br>を選択し「次へ」をクリックします。 <b>VDMUTURE</b><br>NDM - NUT (COLVAR) をクリックします。 <b>VDMUTURE</b><br>NDM - NUT (COLVAR) をクリックします。 <b>VDMUTURE</b><br>NDM - NUT (COLVAR) をクリックします。 <b>VDMUTURE</b><br>NDM - NUT (COLVAR) をクリックします。 <b>VDMUTURE</b><br>NDM - NUT (COLVAR) をクリックします。 <b>VDMUTURE</b><br>NDM - NUT (COLVAR) をクリックします。 <b>VDMUTURE</b><br>NDM - NUT (COLVAR) をクリックします。 <b>VDMUTURE</b><br>NDM - NUT (COLVAR) をクリックします。 <b>VDMUTURE VDMUTURE VDMUTURE</b> <p< td=""><td>• 再度「開く」をクリックします。</td></p<> | • 再度「開く」をクリックします。                                                                                                    |
| 注題 位本2012/12→940-50k 791/42の通信に IPTI ボートを使くさす。                                                                                                    | <ul> <li>         ・         ・         ・</li></ul>                                                                                                    |

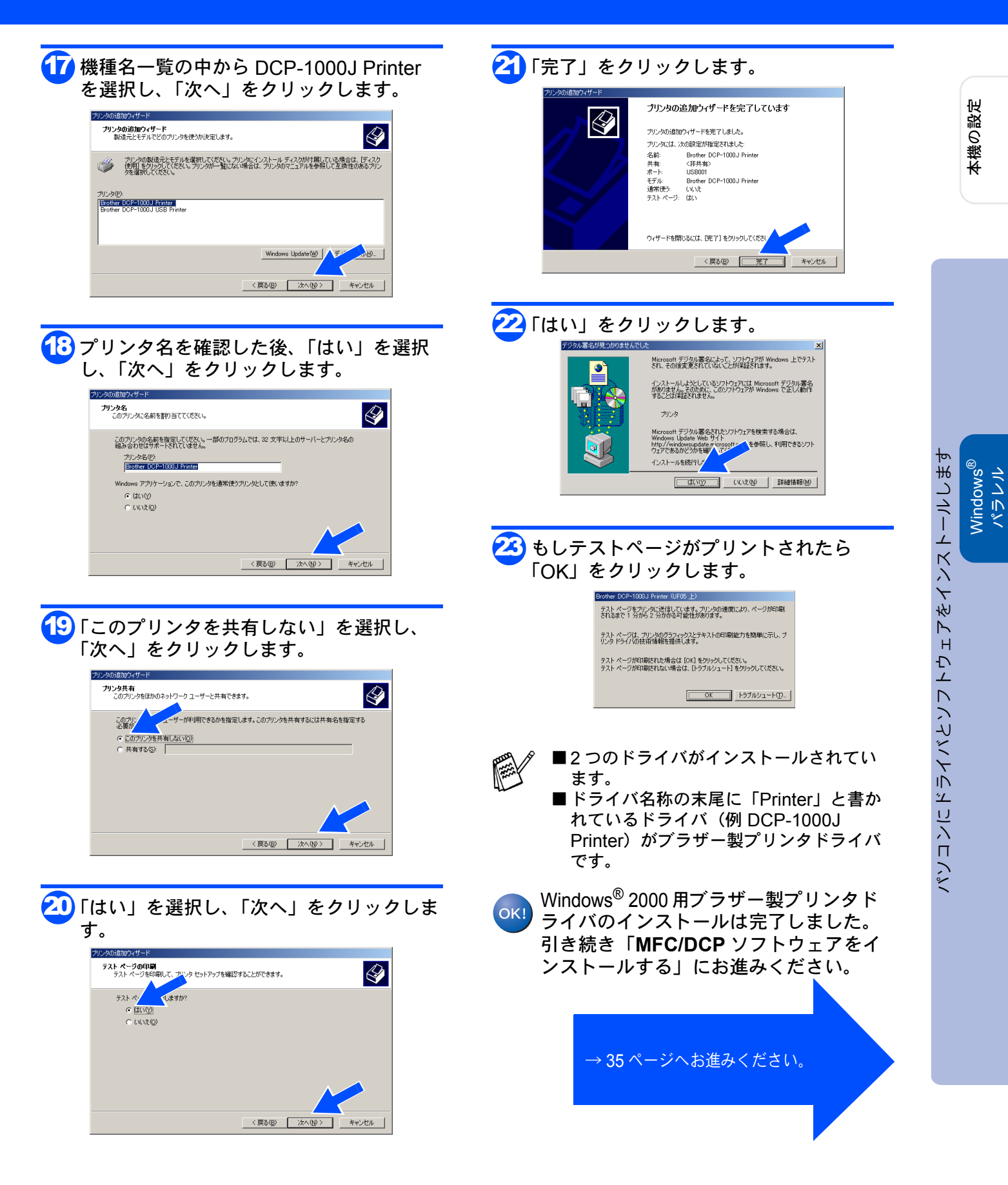

#### Step2 ドライバとソフトウェアをインストールします Pic パラレルケーブルで接続する Windows<sup>®</sup> XP ユーザの方 手順の1から3の作業(23~24ページ)が終 電源スイッチを入れると自動的に MFC/DCP 了していることを確認してください。 ドライバがインストールされます。その間、 ウィンドウが何度も開いたりする場合があり ますが、そのまましばらくお待ちください。 👍 ケーブル接続画面が表示されます。 ケーブル雑藝 画面の指示に従って操作します。 パラレルケーブルをお使いの方: 🧿 Read Me 画面が表示されます。表示さ 本様とパワン使べうしょケーンをで接続してくださし。 本様の電源をいれてください。 自動的にトライバアイジントールされます。そのまましょざらくお待ち下さい。 ※その慣用度もうくかりが聞くことがあります。 れた内容をよく読みます。[x]ボタン をクリックしてファイルを閉じます。 USBケーブルをお使いの方: 本様とパソンをUSID・フルで接換し、本様の電源を入れてくだえし。 自動的にトライバガイソストールされます。そのまましばらくお待ち下さし、 ※その間何度もウィルヤガ保Kことがあります。 <戻る(B) 次へ切> **キャンセル** @ D. M WFC/DCPドライバ&ソフトウェア READWEファイル このファイルには、最新の重要な装備が含まれています。 以下のリストをチェックし、問題に関連した装備をご参照ください。 扱み読わりましたら、この画面を閉じて下さい。 本機とパソコンをパラレルケーブルで接続 します。 <Windows 98/98SE/We用> 👩 付属のケーブルフィルタとケーブルタ 日シリーズまたは1日M OS/2での使用 owsサービスバックのインストール ライバの再インストール ンターフォース使用時のPCハングアップ ドモード ーク上の他のPCに編載されたMFC150CLか +> イを図のようにパラレルケーブルに装 着します。 CRキーについて キャ日本語のCRおよびTransLand得敏感の Aierカスタマーサービス トウェア ScanStation&Presto!! 🜔 パラレルケーブルを本機のパラレルイ ンターフェースポートに接続し、ワイ 9日**シリーズまたは1日M OS/2での使用** リョンのMFCドライバネ、NEC社のPC-9日シリーズ、 ・ティングンステム上では加速用できません。 ヤクリップで固定します。 wmサー**ビスパックのインストール** さインストール(街CW in downサービスパックをインストールすると、MFC まなくなります。MFCドライバタフライジストールI、美容MFCドライバタイ b「はい」を選択し、「完了」をクリック します。 P 0000 🛛 ľ. Brother MFC/DCPドライバのインストールが完了しました InstallShield Waarfで、Brother MFO/DOPドライバを正常にインストールし おとした。こくつつジーン、日する前に、エンピュータを再起動する必要がありま 2 2000 ● はい、今ずぐごた"ュータを再起動します。 ○いいえ、彼でコナシークを再起動します。 本価にカードスロットが搭載されている場合は、メモリーカードが挿入されて いないことを確認してから再記動してください、また、再起動が充了するまで メモリーカードは挿入しないで下さい。 ウイヤー ーブルタイ パラレルケーブル用 クリップ ケーブルフィルタ < 戻る(B) **売7** c パラレルケーブルをパソコンのプリン MFC/DCP ドライバのインストールは完 タポートに接続し、2本のねじで固定 OK! 了しました。パソコンが再起動します。 します。 ブラザー製プリンタドライバインストー パラレルケーブルを接続するときは、本 ルヘお進みください。 機の電源が OFF になっていることを確認 してください。 電源が OFF になっていないと、本機に不 具合が生じる可能性があります。 →次ページへお進みください。 6 本機の電源スイッチを ON にします。

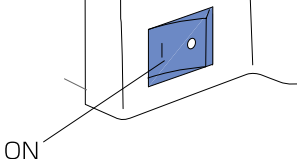

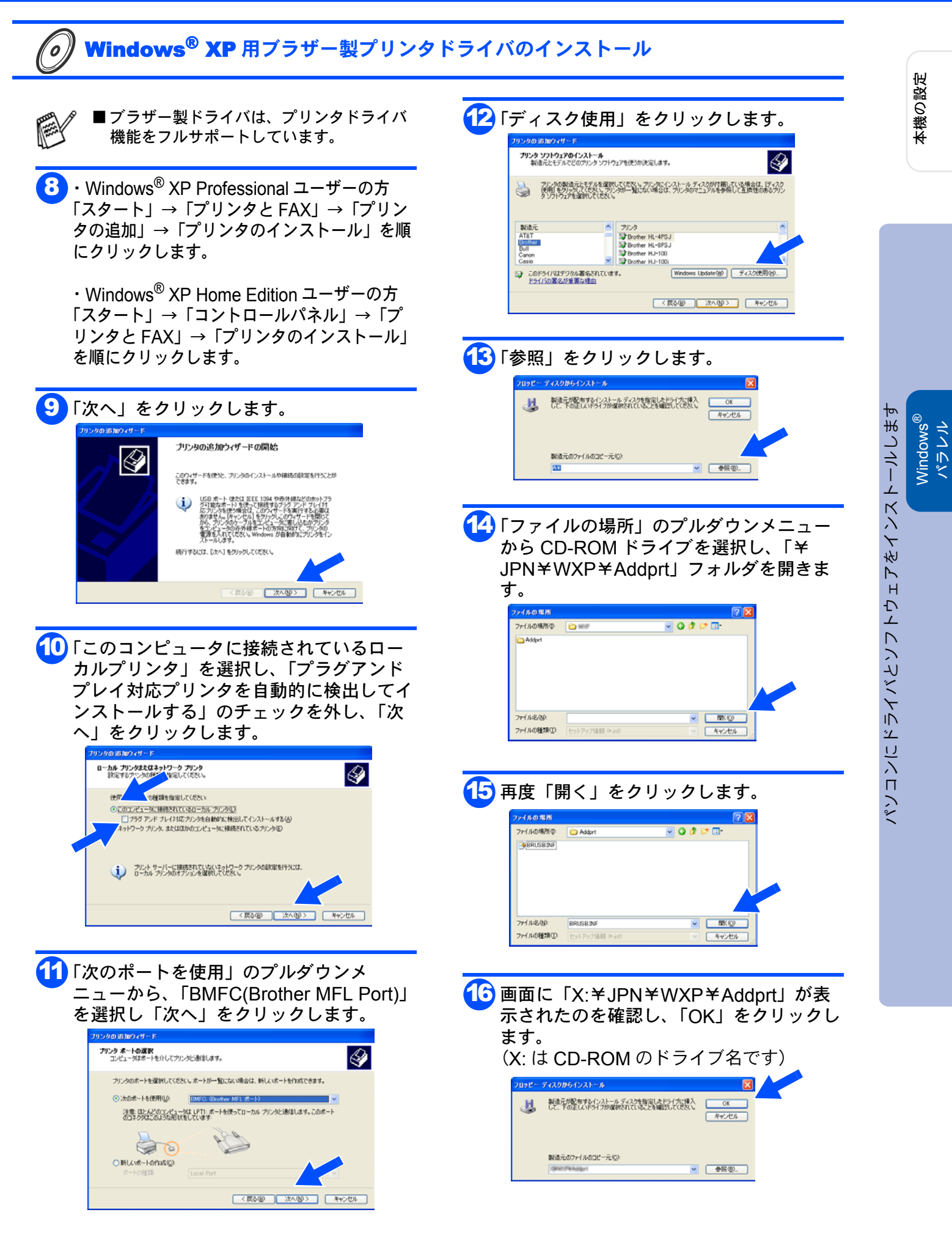

## ドライバとソフトウェアをインストールします

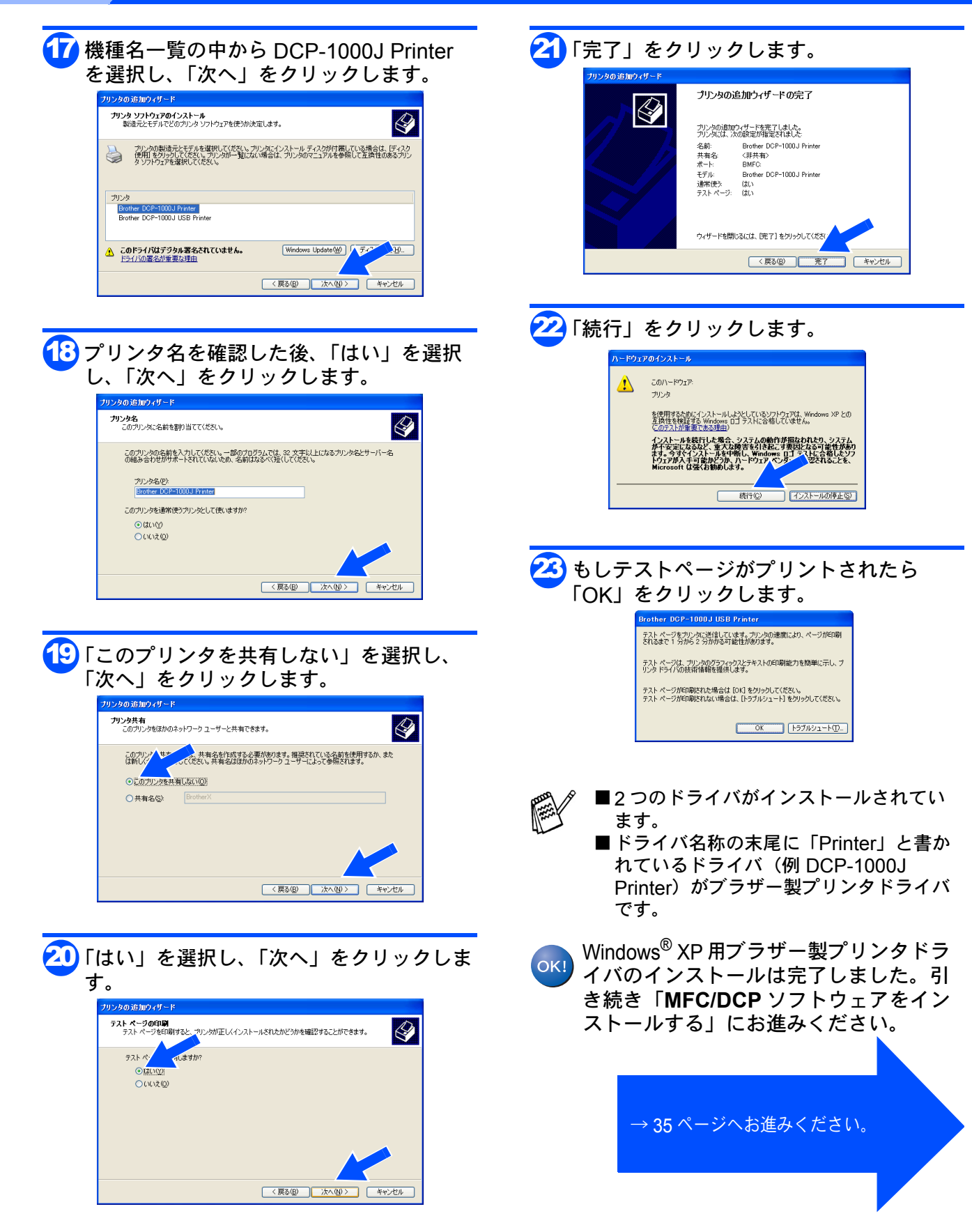

Step2

33

Windows®

### **パラレルケーブルで接続する**

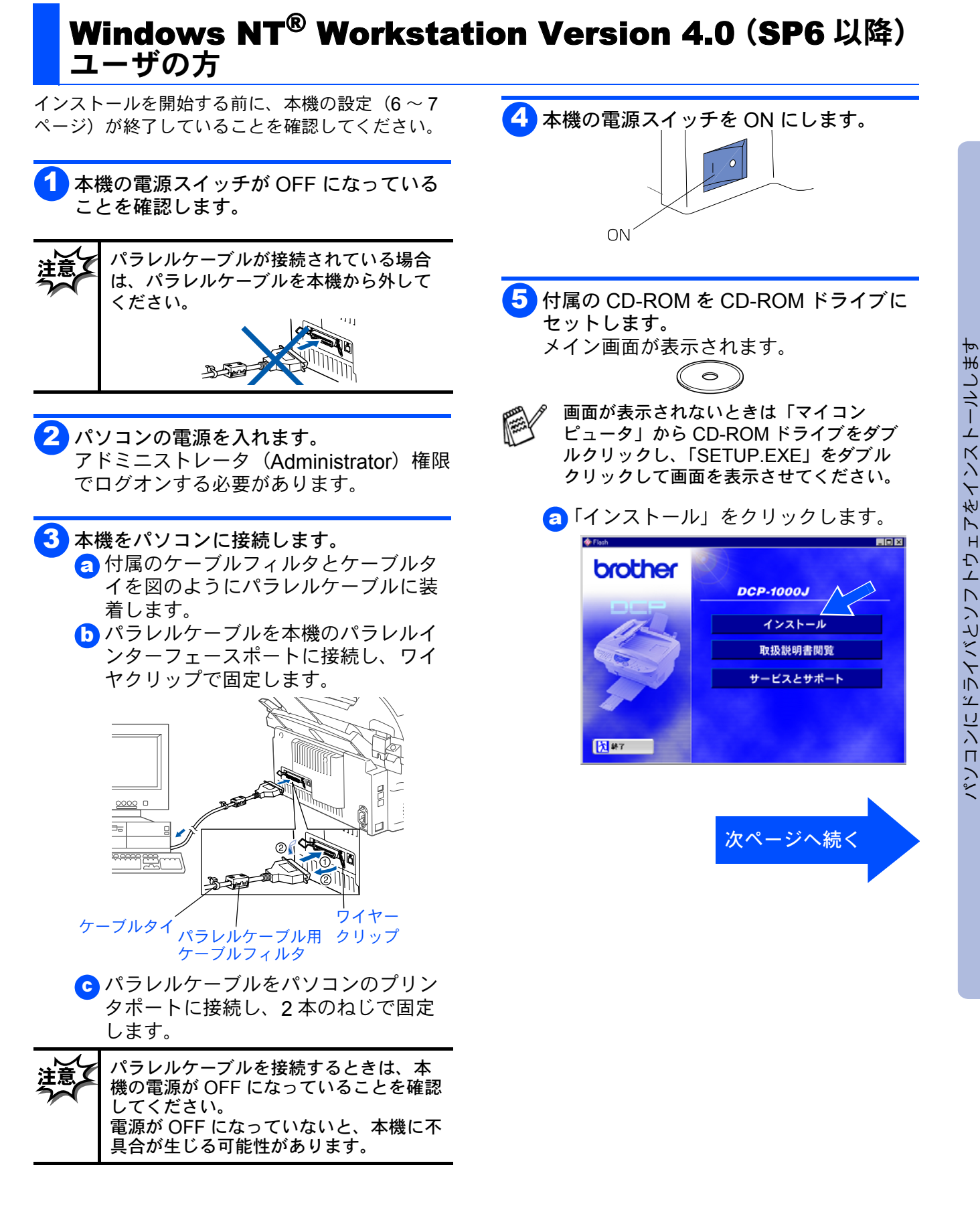

本機の設定

Nindows<sup>®</sup> パラレル

Windows NT<sup>®</sup> 4.0

## ドライバとソフトウェアをインストールします

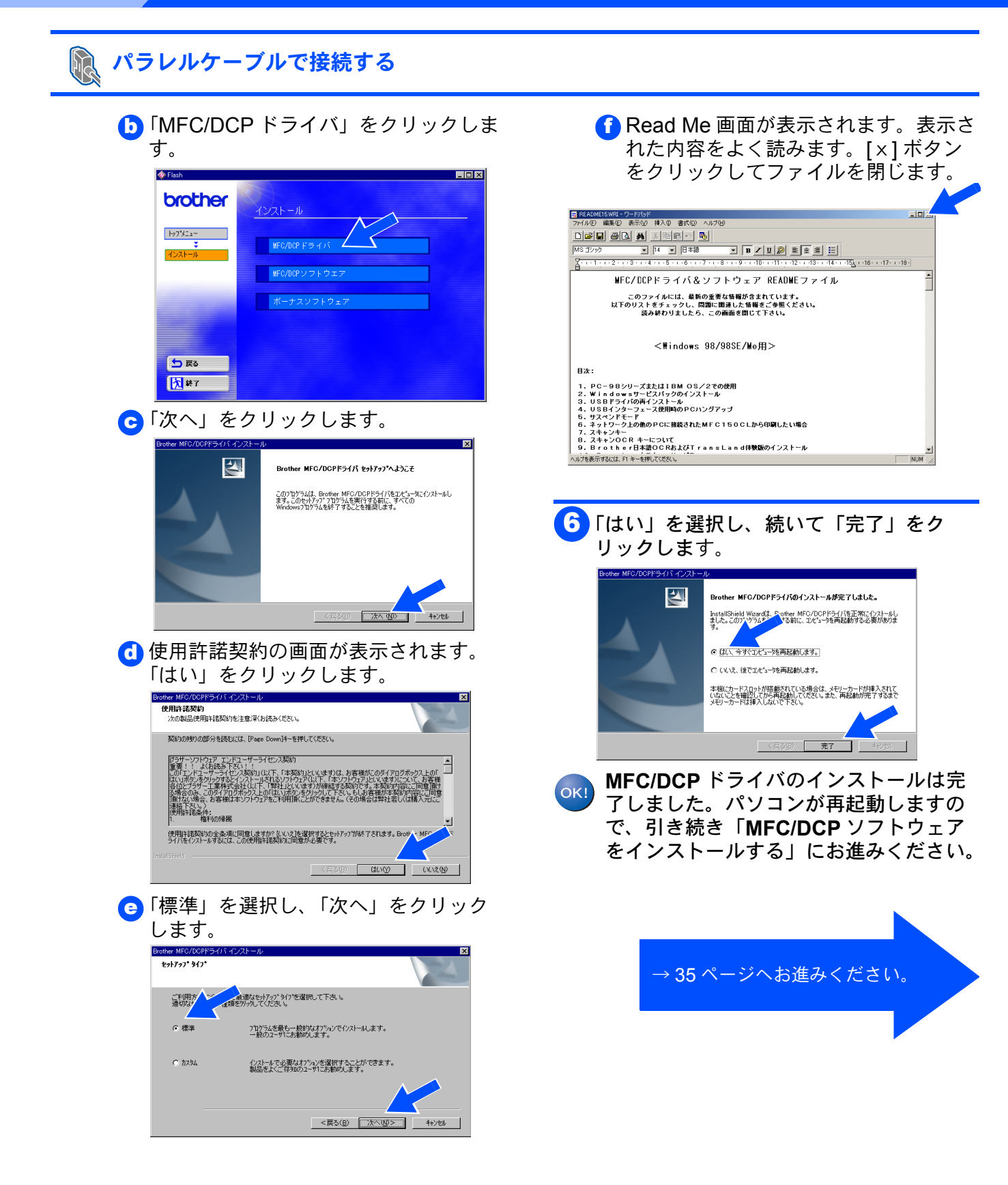

Step2

### MFC/DCP ソフトウェアをインストールします

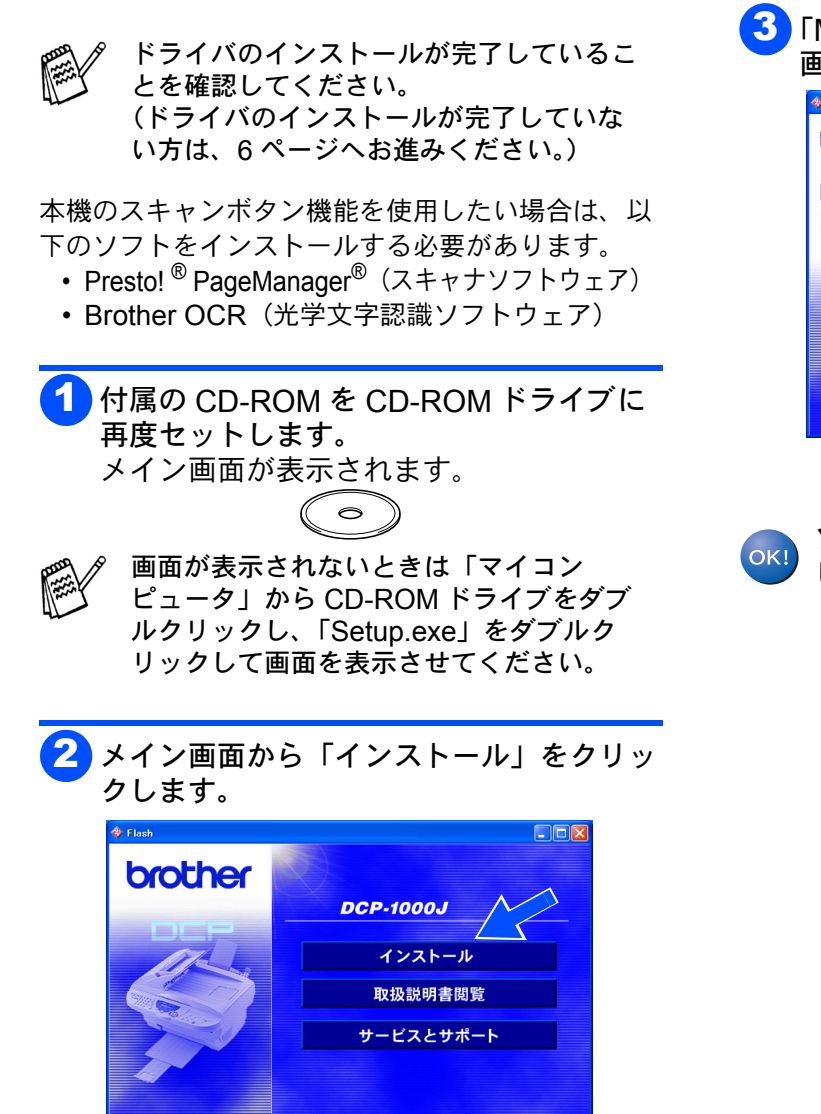

大 終了

| ן<br><u>ו</u> | 「MFC/DC<br>画面の指え      | 沿 ソフトウェア」をクリッ<br>示に従ってインストールしき | クし<br>ます。 |
|---------------|-----------------------|--------------------------------|-----------|
|               | 🚸 Flash               |                                | 3         |
|               | brother               | インスト <i>ール</i>                 |           |
|               | ₩7%2a~<br>¥<br>1228~# | WE0/009 ドライバ<br>WE0/009 ソフトウェア |           |
|               |                       | ボーナスソフトウェア                     |           |
|               | 5 <b>ह</b> ब          |                                |           |
|               | <b>大</b> ¥7           |                                |           |

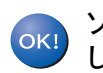

ソフトウェアのインストールは完了しま した。

# Step2 ドライバとソフトウェアをインストールします

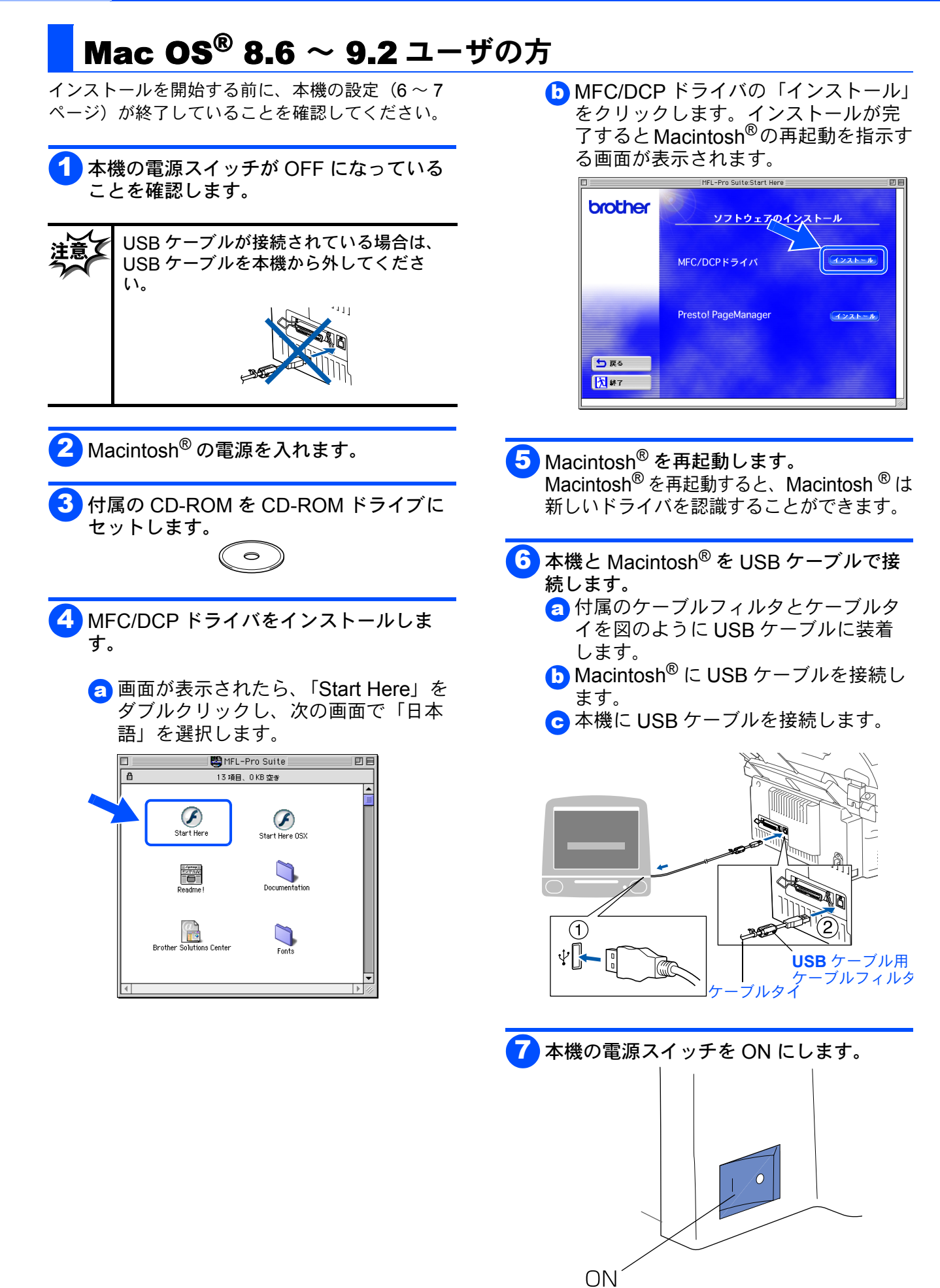

### Mac OS<sup>®</sup> 8.6 ~ 9.2 ユーザの方

8 プリンタを選択します。

- 3「アップル」メニューから「セレクタ」 を選択します。
- 「セレクタ」の右の欄にあるプリンタ名
   を選択します。
- ┫「セレクタ」を閉じます。

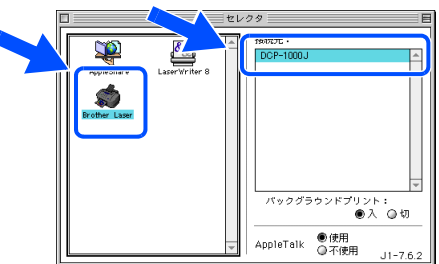

- Presto!<sup>®</sup> PageManager<sup>®</sup> は必要に応じて インストールしてください。
  - インストール手順
  - 1. Start Here アイコンをダブルクリックし ます。
  - Presto! <sup>®</sup> PageManager<sup>®</sup> のインストー ルボタンをクリックします。
  - 3. 画面の指示に従ってインストールします。

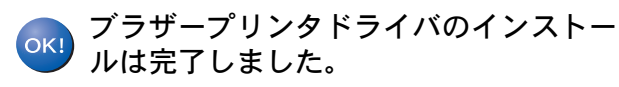

### Step2 ドライバとソフトウェアをインストールします Mac OS<sup>®</sup> X 10.1/10.2.1 以降ユーザの方 インストールを開始する前に、本機の設定(6~7 ▶「MFC/DCP ドライバインストール」を ページ)が終了していることを確認してください。 クリックします。 00 brother 1 本機の電源スイッチが OFF になっている ソフトウェアノマインストール ことを確認します。 インストール MEC/DCPK=4/ USB ケーブルが接続されている場合は、 USB ケーブルを本機から外してくださ Presto! PageManage 11 与 戻る 入 終了 5 本機と Macintosh<sup>®</sup> を USB ケーブルで接 続します。 2 Macintosh<sup>®</sup>の電源を入れます。 👩 付属のケーブルフィルタとケーブルタ イを図のように USB ケーブルに装着 します。 3 付属の CD-ROM を CD-ROM ドライブに

b Macintosh<sup>®</sup> に USB ケーブルを接続します。
 c 本機に USB ケーブルを接続します。

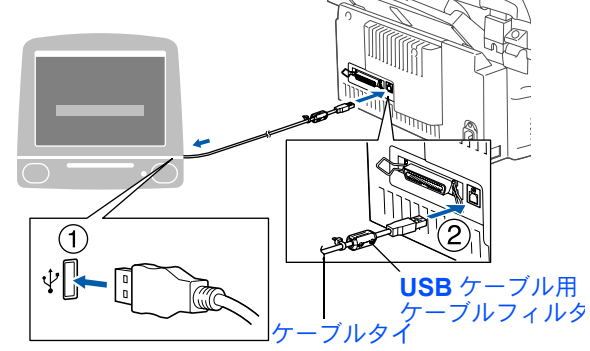

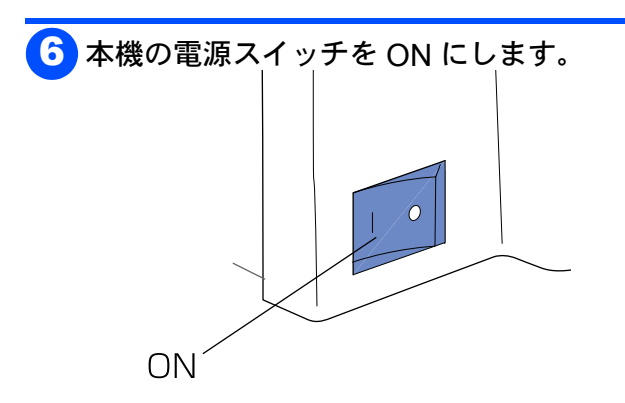

7 「Macintosh HD」アイコンをダブルクリックします。

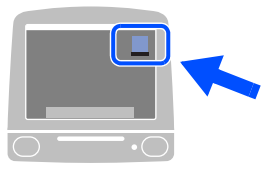

セットします。

します。 **●** ● ●

Start Here

Readme!

@

Brother Solutions Center

す。

0

▲ MFC/DCP ドライバをインストールしま

👩 「Start Here OS X」をダブルクリック

Suite MFL−Pro Suite 14 項目、0 KB 空き

F

Start Here OSX

Documentation

Fonts

### Mac OS<sup>®</sup> X 10.1/10.2.1 以降ユーザの方

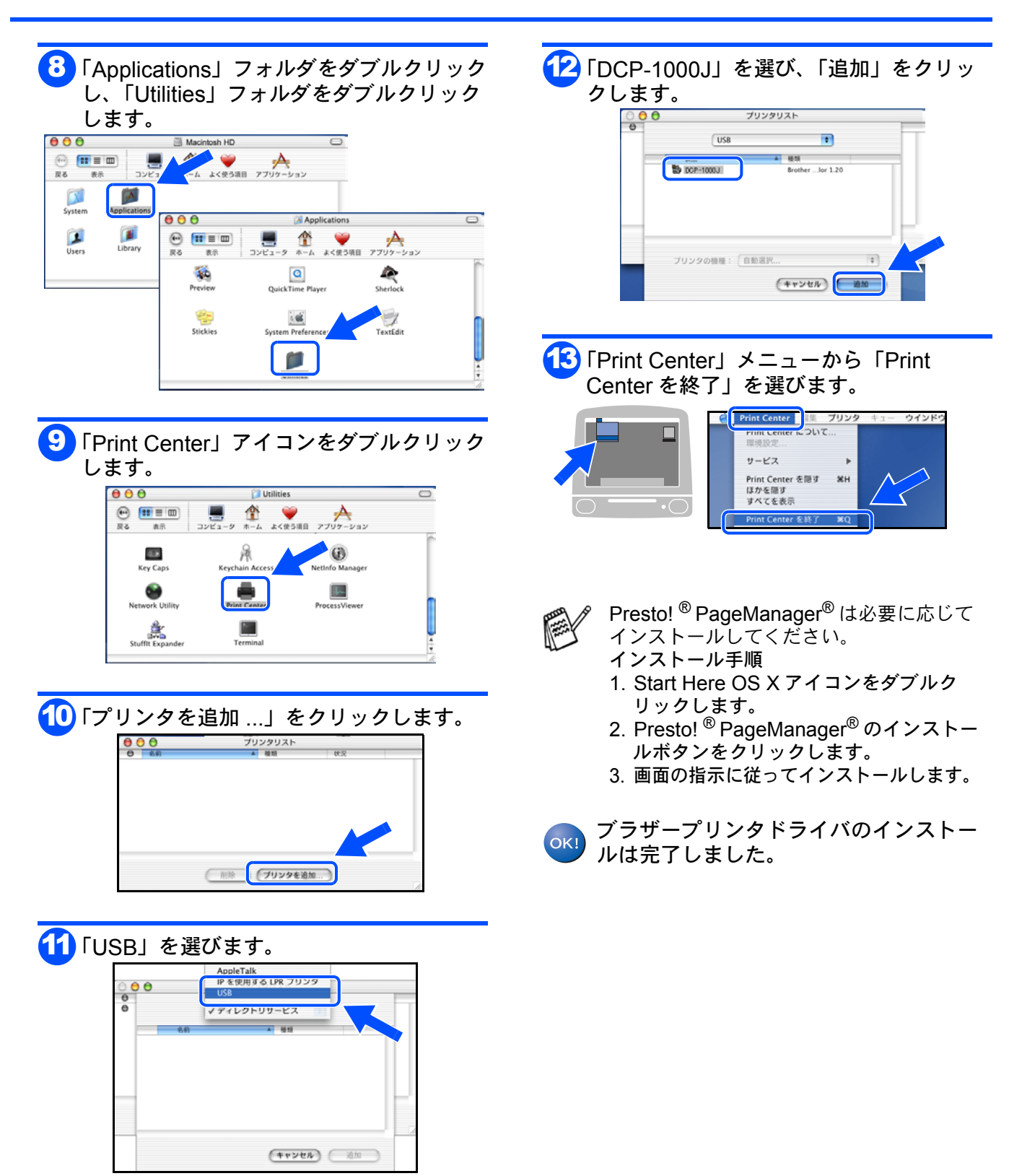

パンコンにドライバとソフトウェアをインストールします

10.1/10.2.1 1

Mac OS<sup>®</sup>

39

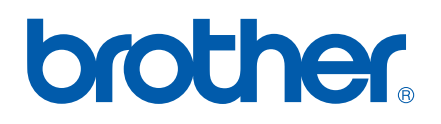